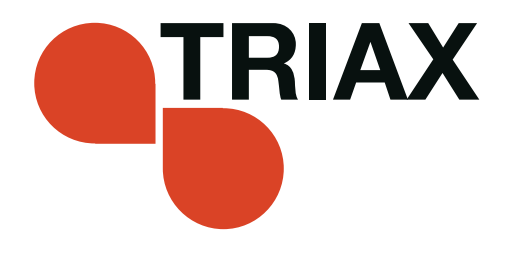

# **User guide**

#### IP output module - Art. No. 492072

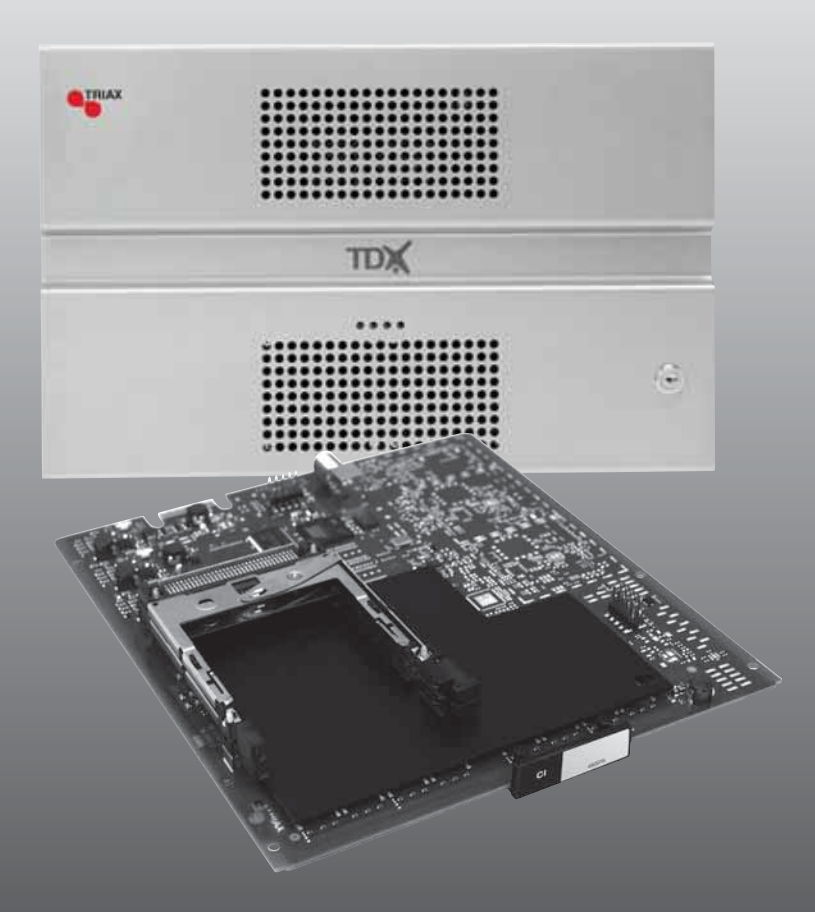

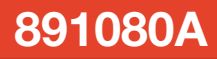

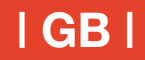

#### Contents

#### Contents

| Disposal                        | 3  |
|---------------------------------|----|
| Box content                     | 3  |
| IP output module                | 3  |
| Labels                          | 4  |
| Installation of IP modules      | 5  |
| Installation of extender boards | 6  |
| Installation of SFP receivers   | 7  |
| Module removal                  | 8  |
| CAM/Smart card                  | 8  |
| Status LED                      | 9  |
| Network switch                  | 9  |
| Log in                          | 10 |
| Administration window           | 11 |
| CA Modules window               | 14 |
| CA Modules configuration window | 15 |
| Status information              | 21 |
| Output window                   | 22 |
| Configuration of IP module      | 23 |
| Status information              | 27 |
| Delete output module            | 29 |
| IP output - EIT                 | 30 |
| Save configuration              | 33 |
| Technical data                  | 34 |
| Manufacturer                    | 36 |

## Introduction

Disposal

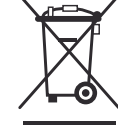

Within in the European Union this label indicates that the product cannot be disposed of with the general household waste. Neither the headend nor the input and output modules can be disposed of with the general household waste.

For proper treatment and recycling of old products, please take them to designated collection points in accordance with your national legislation.

**Box content** A new output module is wrapped in antistatic bubble wrap and packed in a cardboard box when you receive it. Included in the box is an IP output module, an auxiliary board, an SFP transceiver and a user guide instructing you in how to use the TDX Service Tool to

**IP output module** The IP output module is an output module for transmission of digital video, audio and miscellaneous data, encapsulated within one or more MPEG2/ DVB single program transport streams.

You install the IP output module in the output section of your TDX headend unit.

The TDX headend system offers you the following possibilities when you distribute IP services through the AUX sockets using IP output modules:

- IP multicast streaming
- UDP streaming

configure the module.

- RTP option
- IGMP version 2
- SPTS including SDT, PAT, PMT, CAT
- Packet ratio of 3-7 TS packet per IP packet ratio 3-7:1
- Max. BW 720 Mbits/s
- 96 services on each IP output module/AUX socket

**Important** To distribute IP services using IP output modules in the TDX headend system you have to buy licences for IP output from Triax and activate the licences using Licence handling in the Administration window. See the user guide of the TDX Headend Unit regarding how to get IP licences.

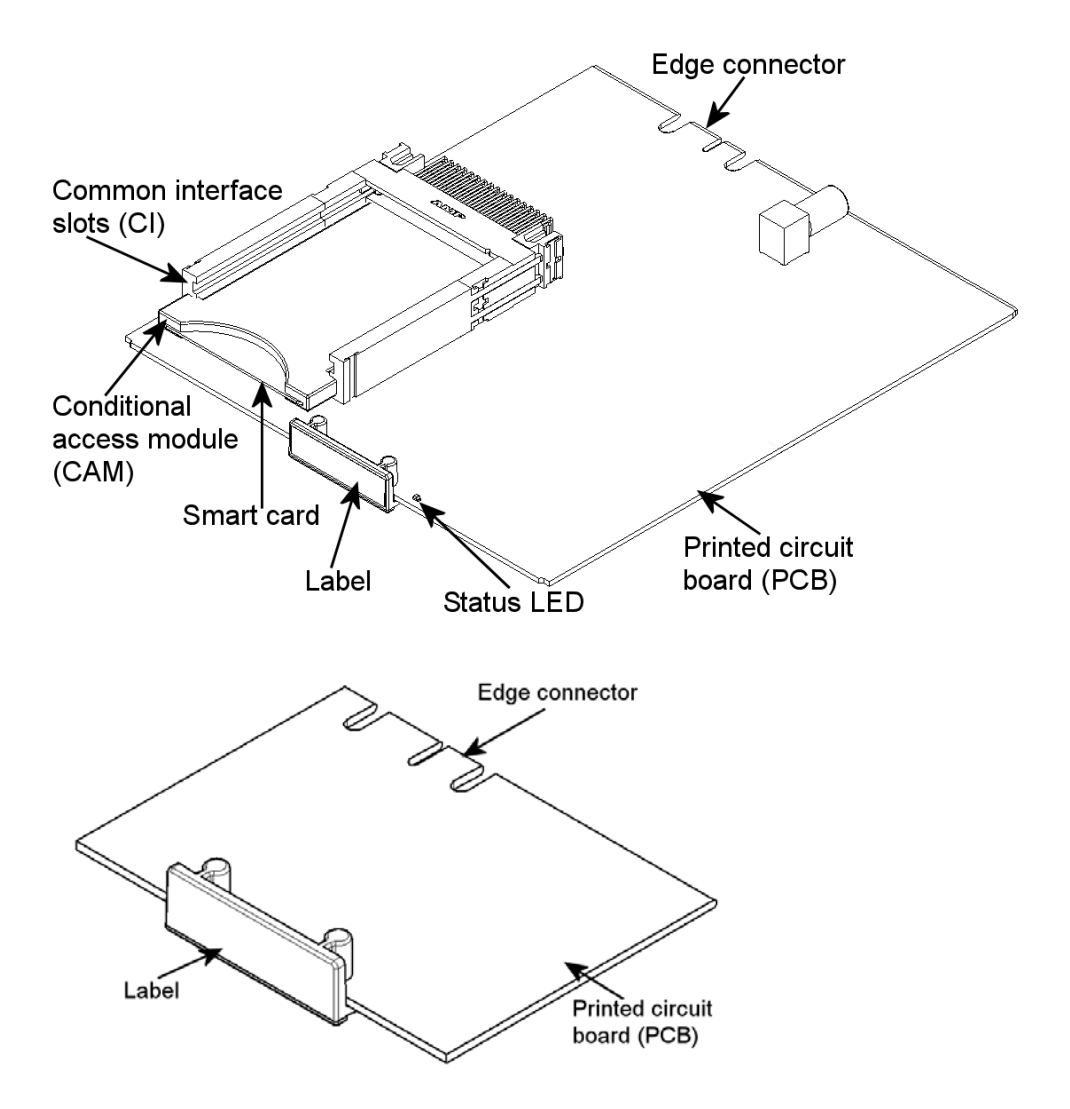

Below you can see an illustrated description of a IP module with CI slots and an auxiliary board.

LabelsA label is placed on the module where you can write the information regard-<br/>ing the configuration of the module.

Besides the information that you write on the label, the module type and part number are also displayed on the label.

**Note** The coloured part of the label informs you of the module type. Each type of module is allocated a unique coloured label.

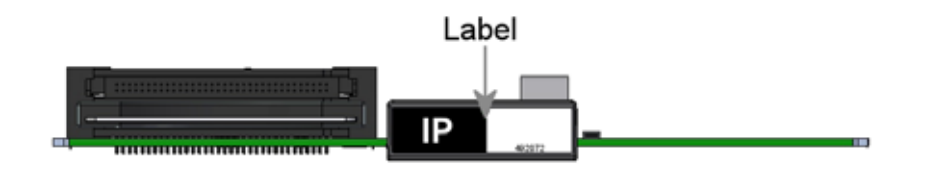

On the bottom of the module you will find a label with the bar code and a serial number printed on it.

An auxiliary board is labelled "AUX-TS loop".

#### Installation of IP modules

You can only install two IP output modules in each TDX headend unit, and you have to install them in slot no. 3 and 6 in the output section of each unit.

**Note** In the following illustrations the extractor fan has been removed from the output section to facilitate the explanation of the installation. It is not necessary to remove it when you install the modules.

You install an IP module by sliding the module into slot no. 3 or 6 in the lower section of the headend unit, and click it into place.

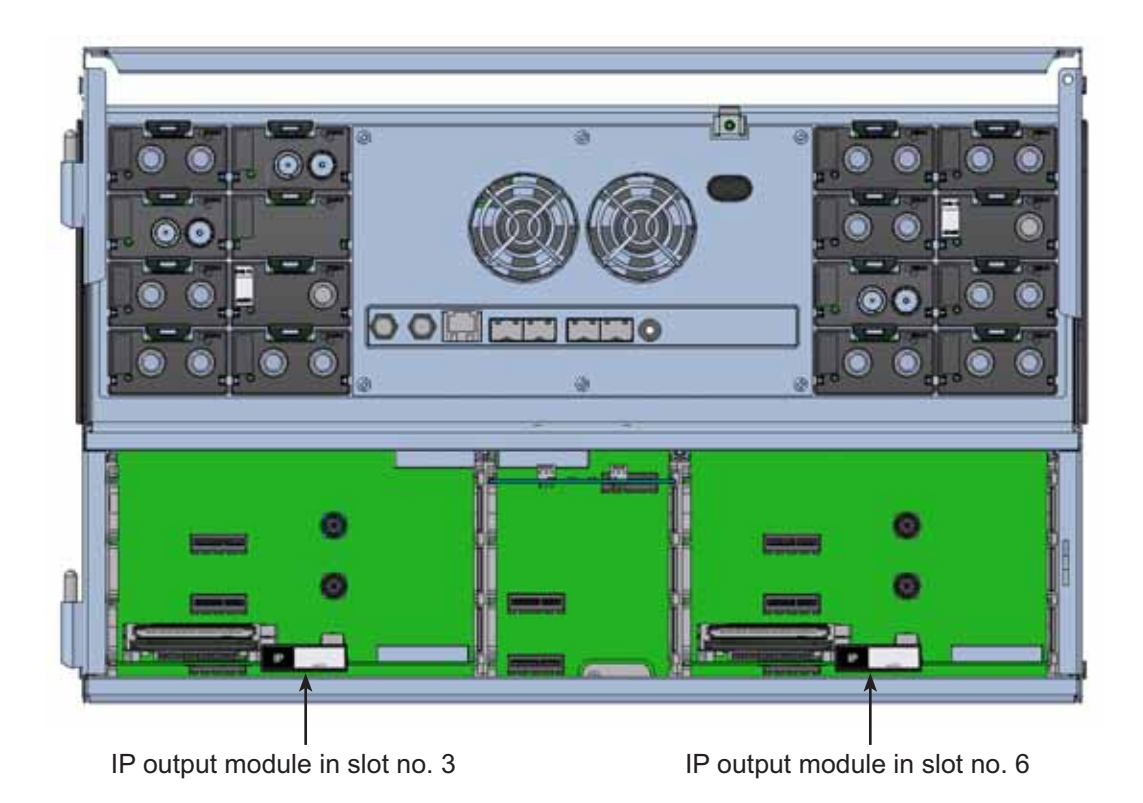

**Note** You can use hot swapping when you insert a module into or remove a module from the TDX system.

**Installation of** You can only use an IP output module in connection with an auxiliary board. **auxiliary boards** When you have installed your IP output module you install the auxiliary board in the auxiliary board area, by sliding the board into the required slot.

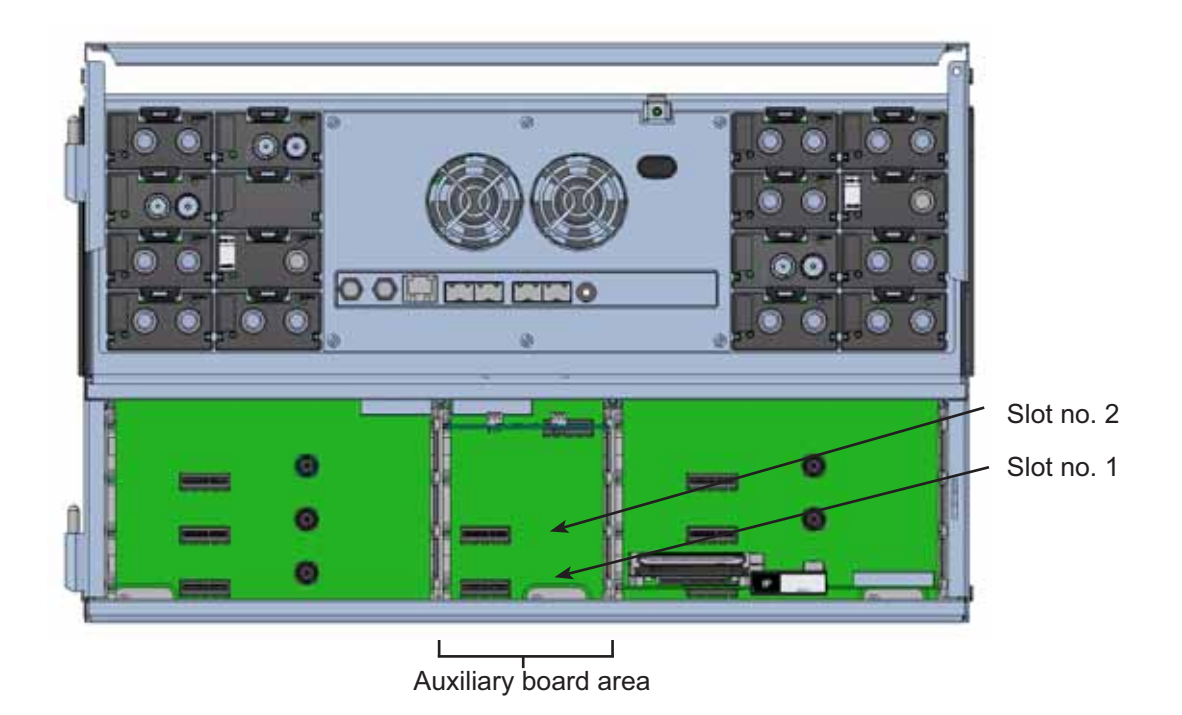

There are two slots in the auxiliary board area, slot no. 1 and slot no. 2.

The slot position of the auxiliary board depends on the slot position of the IP output module:

- IP output module in slot no. 3 Auxiliary board in slot no. 1
- IP output module in slot no. 6 Auxiliary board in slot no. 2

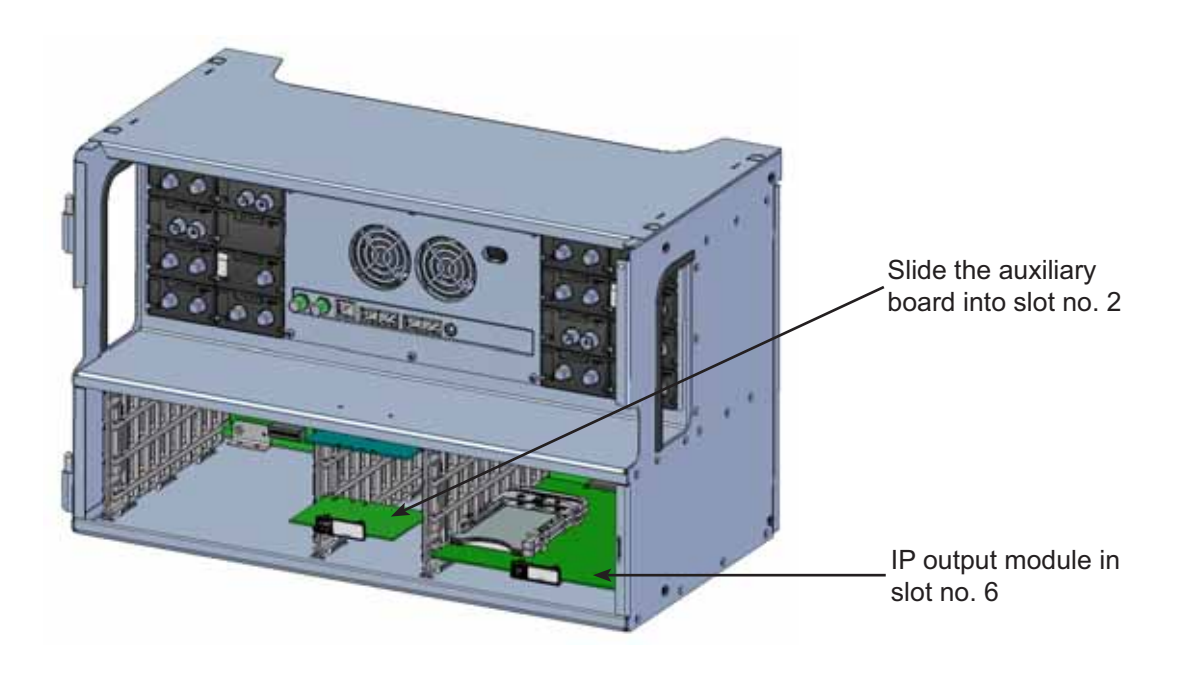

#### **Basics**

#### Installation of SFP receivers

You use the AUX sockets on the headend units to distribute IP services using the IP output module.

AUX socket 2

Before you can connect cables to the AUX sockets you have to insert SFP copper or SFP fibre-optic transceivers into the AUX sockets.

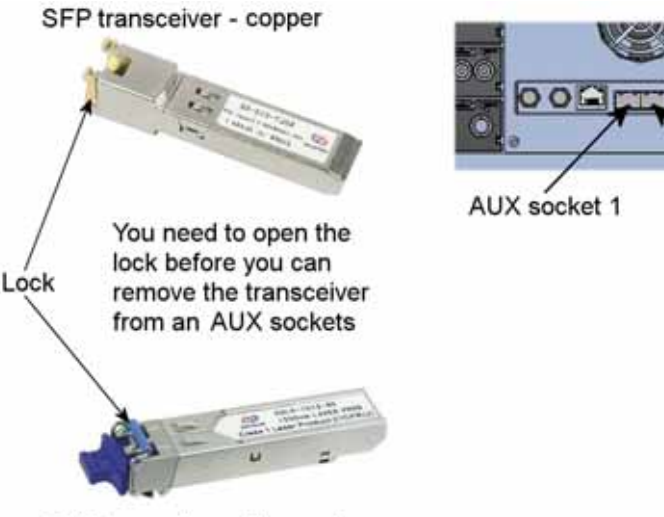

SFP transceiver - fibre-optic

Which AUX socket you have to use depends on the slot position of the IP output module:

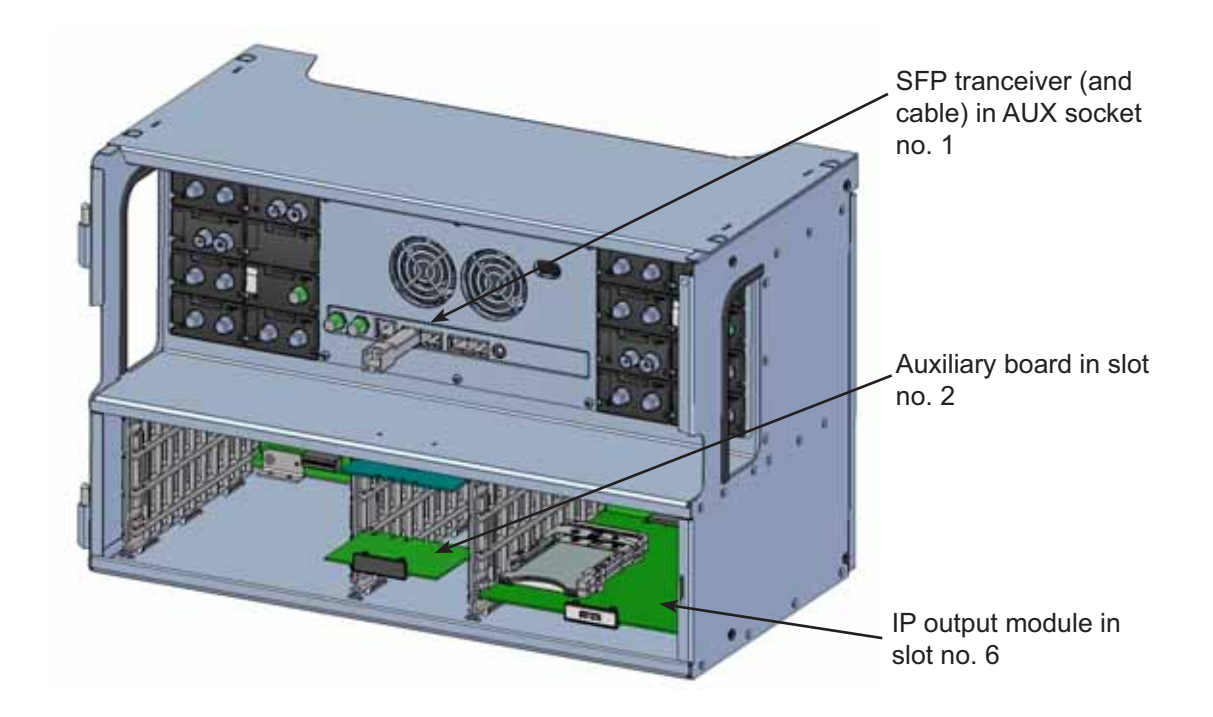

#### **Basics**

#### Module removal

You release an output module from a slot by using the lock mechanism that is placed to the right of the modules in the output section. Move the lock mechanism slightly to release the module.

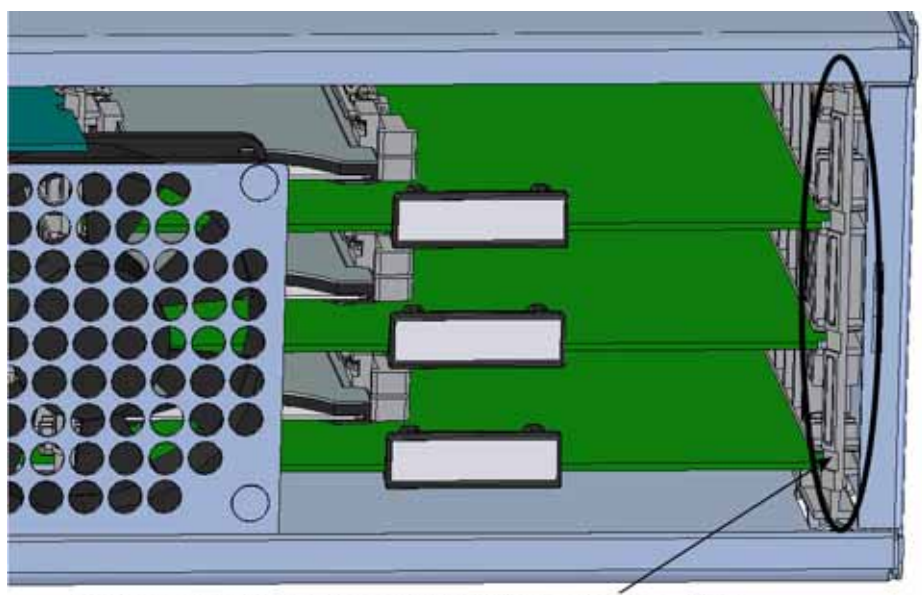

To take a module out of a slot in the output section, tip the lock mechanism and then pull the module out

#### CAM/Smart card

You can insert 2 Conditional Access modules (CA) into each IP module. Each CA module is able to descramble at least one or more services. Which services depend on the service provider of the CA module and smart card.

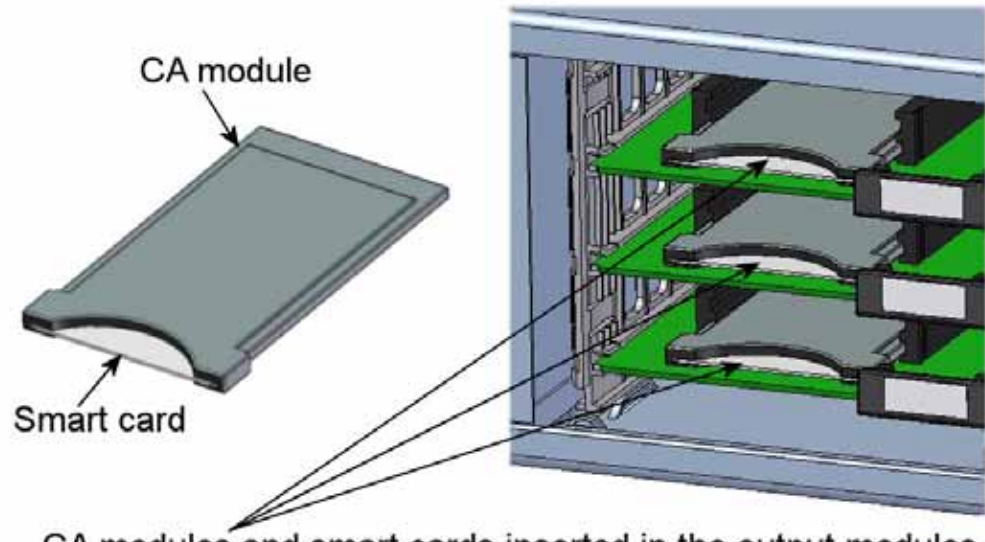

CA modules and smart cards inserted in the output modules

#### **Basics**

#### Status LED

There is a status LED on the front of each module. The LED indicates whether the module functions according to its purpose or fails.

- **Green flashing** The IP module receives data.
- Green constant on The IP module receives valid services.

**Red** When starting the TDX system the IP module and the system controller negotiate connection speed. If the LED continues to be red either the IP module or the system controller has not been inserted correctly.

**No colour** The IP module has not been configured yet or the module has not been inserted correctly.

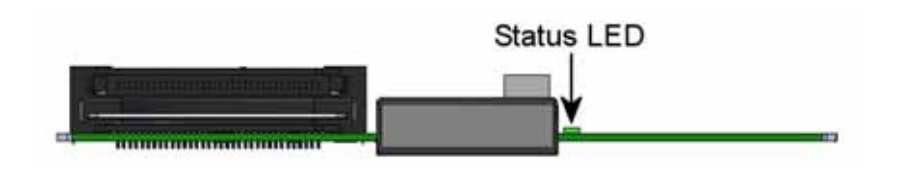

When you update the software of a module the status LED provides you with information about the updating process.

| Orange          | Boot loader state.                                                                                              |
|-----------------|----------------------------------------------------------------------------------------------------|
| Temporary off   | Initiation of the software update.                                                                              |
| Temporary green | Every time the modules receives a valid data package.<br>Repeated until the update is completed without errors. |
| Red             | Software update failed.                                                                                         |

**Network switch** When you want to use the TDX headend system to deliver IP services using IP output modules you must connect the main unit and subunits to a Gigabit network switch.

For each unit that has an IP output module installed, you will need to connect AUX 1 and/or AUX 2 to your network switch. Use Cat 5e shielded or better cables for these connections.

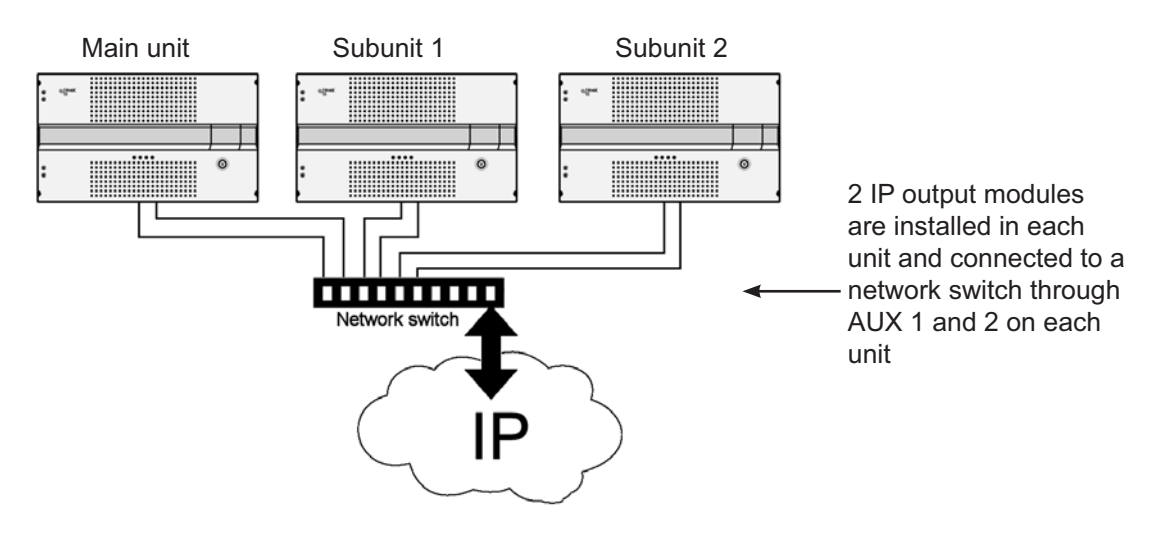

Log in

When you have loaded the TDX Service Tool from the TDX headend system to your laptop/computer the Login window of TDX Service Tool is displayed.

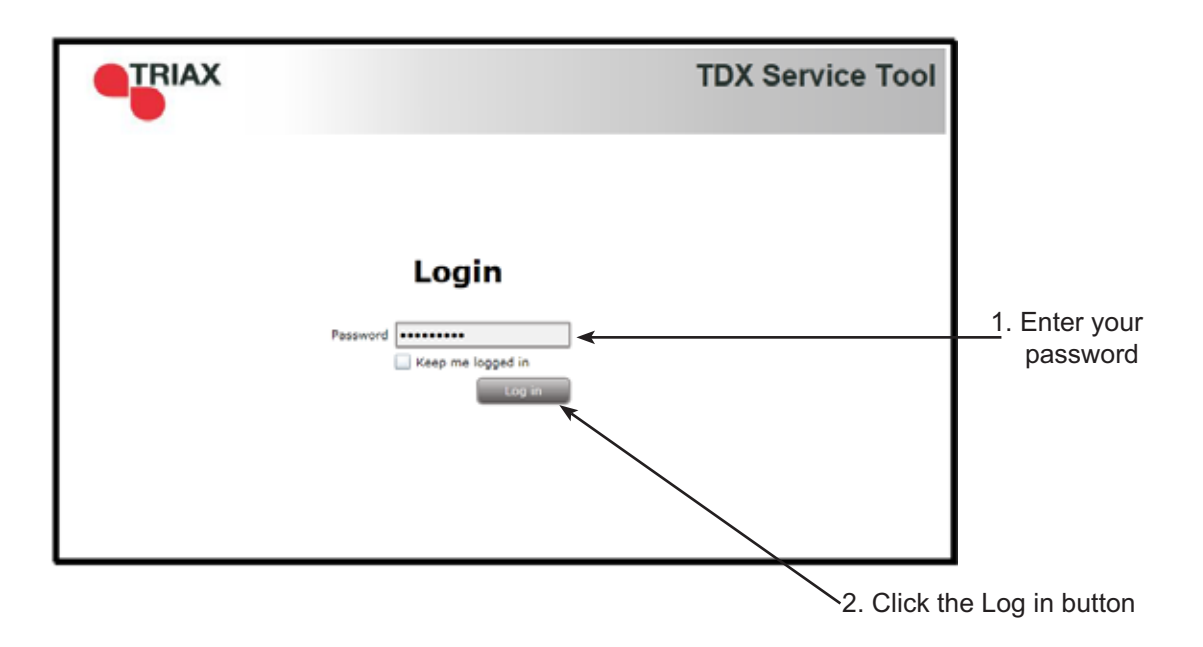

When you have pressed the Log in button the System window is displayed.

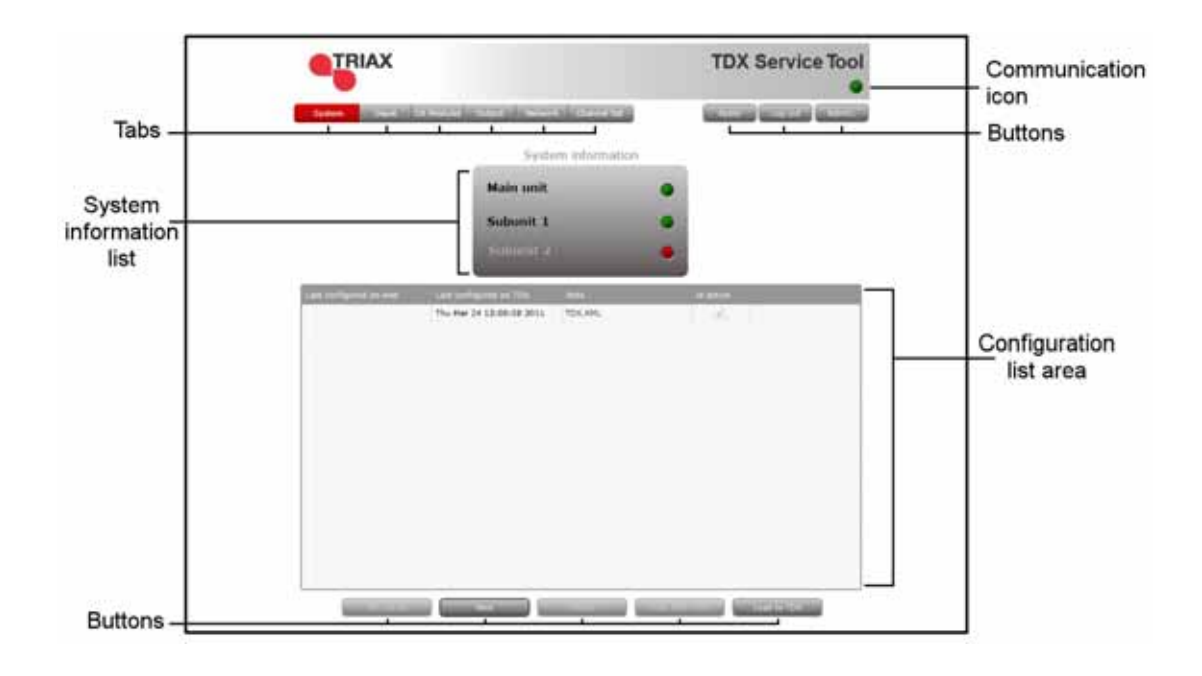

#### Administration window

To output services using an IP output module you may have to open the Administration window and the IP settings area so you can enter an IP address and subnet mask for each AUX socket you use on the headend system.

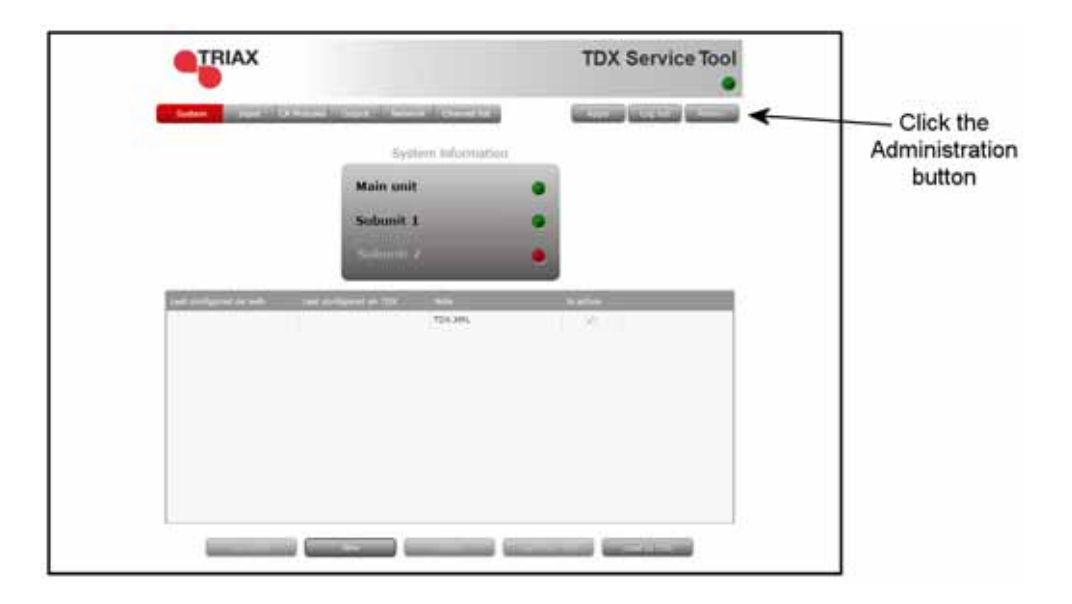

Click the Admin. button to open the Administration window.

| Settings for TDX Service               | Tool           |
|----------------------------------------|----------------|
|                                        |                |
| ✓ Language settings                    |                |
| Change language for TD>                | K Service Tool |
| Current language                       | English 🔻      |
|                                        |                |
|                                        |                |
|                                        |                |
|                                        |                |
|                                        |                |
|                                        |                |
|                                        |                |
|                                        |                |
| Country settings                       |                |
| <ul> <li>Time zone settings</li> </ul> |                |
| Password settings                      |                |
| > License handling                     |                |
| > IP settings                          |                |
| > System maintenance                   |                |
|                                        | OK Cancel      |
|                                        |                |

To enter the IP settings area, click the arrow bracket to the left of IP settings.

| Settings for TDX Service Tool       |                                     | 23                           |
|-------------------------------------|-------------------------------------|------------------------------|
|                                     |                                     |                              |
| Language settings                   |                                     |                              |
| Country settings                    |                                     |                              |
| Time zone settings                  |                                     |                              |
| Password settings                   |                                     |                              |
| License handling                    |                                     |                              |
| <ul> <li>IP settings</li> </ul>     |                                     |                              |
| Configuration port                  |                                     |                              |
| Change IP, subnet and default gates | way address                         |                              |
| IP address                          | 192.168.0.100                       |                              |
| Subnet mask                         | 255.255.255.0                       |                              |
| Default gateway                     | 192.168.0.1                         | Click the Enter actus button |
| Edit link IP settings for system    | Enter setup                         | to open the IP settings      |
| The TDX uses 512 IP addresses for   | internal use, specify first address | window                       |
| Start 239.192.0.0 Er                | nd 239.192.1.255                    |                              |
|                                     |                                     |                              |
|                                     |                                     |                              |
| System maintenance                  |                                     |                              |
|                                     | OK Cancel                           |                              |
|                                     |                                     |                              |

To open the IP settings window, click the Enter setup button.

|            |            |             |             |               | Connection type 💿 Switch 🕓 Direct |  |
|------------|------------|-------------|-------------|---------------|-----------------------------------|--|
| Main unit  |            |             |             |               | )                                 |  |
| Link 1     | IP address | 192.168.1.3 | Subnet mask | 255.255.255.0 |                                   |  |
| Link 2     | IP address | 192.168.2.3 | Subnet mask | 255.255.255.0 |                                   |  |
| AUX 1      | IP address |             | Subnet mask | 255.255.255.0 |                                   |  |
| AUX 2      | IP address |             | Subnet mask | 255.255.255.0 |                                   |  |
| Sub unit 1 |            |             |             |               |                                   |  |
| Link 1     | IP address | 192.168.2.1 | Subnet mask | 255.255.255.0 |                                   |  |
| Link 2     | IP address | 192.168.3.1 | Subnet mask | 255.255.255.0 | SWITCH                            |  |
| AUX 1      | 1P address |             | Subnet mask | 255.255.255.0 |                                   |  |
| AUX 2      | IP address |             | Subnet mask | 255.255.255.0 |                                   |  |
| Sub unit 2 |            |             |             |               |                                   |  |
| Link 1     | IP address | 192.168.3.2 | Subnet mask | 255.255.255.0 |                                   |  |
| Link 2     | IP address | 192.168.1.2 | Subnet mask | 255.255.255.0 |                                   |  |
| AUX 1      | IP address |             | Subnet mask | 255.255.255.0 |                                   |  |
| AUX 2      | IP address |             | Subnet mask | 255.255.255.0 | ]                                 |  |
|            |            |             |             |               | OK Cancel                         |  |
|            |            |             |             |               |                                   |  |

When you use the AUX sockets for distributing IP services your headend system must be connected to a network using an internet switch. Select the Switch radio button if it is not selected when you display the IP settings window.

to enable all the Link and AUX fields your TDX headend system uses.

Enter new IP addresses and subnet masks in the AUX fields you want to use but be careful not use addresses that have been used elsewhere.

|               | IP settings                                                                                                    |                                   |
|---------------|----------------------------------------------------------------------------------------------------|-----------------------------------|
|               | Flain unit                                                                                                    | Connection type 💿 Switch 🔘 Direct |
|               | Link 1 IP address 192-168-1.3 Subret mask 255-255-0                                                                                                    |                                   |
|               | Link 2 1P address 192.168.2.3 Subnet mask 255.255.0                                                                                                    | I                                 |
|               | AUX 1 IP address 192.168.10.4 Subnet mask 255.255.255.0                                                                                                    |                                   |
|               | AUX 2 1P address 192.168.19.8 Subret mask 255.255.255.0                                                                                                    |                                   |
|               | ( and the second second | 5 11                              |
|               | Link 1 1P address 192.168.1.1 Subnet mask 255.255.255.0                                                                                                    |                                   |
| a subnet      | Link 2 1P address 192.168.3.1 Subnet mask 255.255.255.0                                                                                                    | SWITCH                            |
|               | AUX 1 1P address 192.168.20.3 Subnet mask 255.255.0                                                                                                    |                                   |
| se in your    | AUX 2 IP address 192.168.21.6 Subnet mask 255.255.255.0                                                                                                    |                                   |
| eauenu system | Sub unit 2                                                                                                    | 5                                 |
|               | Unk 1 IP address (192,348.3.2.1.) Subret mask (203,255,235.0                                                                                                    |                                   |
|               | Unik 2 IP address 112.115.3.3 Subret mask 115.213.253.4                                                                                                    |                                   |
|               | AUX 1 IP address Subnet mask                                                                                                    | 1                                 |
|               | AUX 2 3P address Subnet mask                                                                                                    |                                   |

When you have made the changes you want to make in the IP settings window, click the OK button at the bottom of the window to return to the Administration window.

Now click the OK button at the bottom of the Administration window to save the changes and return to the System window.

#### CA Modules window

Click the CA Modules tab in the TDX Service Tool to display the CA Modules window.

The first time you display the CA Modules window in a new configuration the module list only displays the number and type of the CA modules that you have inserted in the main and subunits.

|           | TRIAX          |                         |                 | TDX Service too      |
|-----------|----------------|-------------------------|-----------------|----------------------|
| Syste     | im Enput       | CA Modules Output Netwo | rk Channel list | Apply Log out Admin. |
| Slot      | Card installed |                         | Services        | Status               |
| .a Main ( | unit (2items)  |                         |                 |                      |
| 1-A       | Conex          |                         |                 | Setup Delete         |
| 1-8       | Conax          |                         |                 | Setup Delete         |
| 2-A       | Conax          |                         |                 | Setup Delete         |
| 2-B       | Viasat         |                         |                 | Setup Delete         |
| a Unit:   | 1 (2 items)    |                         |                 |                      |
| 1-A       | Conax          |                         |                 | Setup Delete         |
| 1-8       | Viasat         |                         |                 | Setup Delete         |
| 2-A       | Conax          |                         |                 | Setup Delete         |
|           |                |                         |                 |                      |
|           |                |                         |                 |                      |
|           |                |                         |                 |                      |
|           |                |                         |                 |                      |
|           |                |                         |                 |                      |
|           |                |                         |                 |                      |
|           |                |                         |                 |                      |
|           |                |                         |                 |                      |
|           |                |                         |                 |                      |
|           |                |                         |                 |                      |
|           |                |                         |                 |                      |

You have to configure the CA modules individually.

To display the Configuration window, click the Setup button of the CA module you want to configure.

|                                                              |         | TDX Service tool |                 |
|--------------------------------------------------------------|---------|------------------|-----------------|
| Salara I agadi <mark>da Madagas</mark> (sagai I karawa I     | 0)      |                  |                 |
| State Conf. (Accessed)<br>& Removed (2 forms)<br>3.4 Context | berrata |                  | Click the Setup |
| 18 Crea<br>34 Crea<br>38 Vast                                |         |                  | button          |
| + Unit 3 (2 tents)<br>1-4 Cone<br>1-8 Veset                  |         |                  |                 |
| 3-4 Center                                                   |         |                  |                 |
|                                                              |         |                  |                 |
|                                                              |         |                  |                 |
|                                                              |         |                  |                 |
|                                                              |         |                  |                 |

**CA Modules configuration window** The first time the TDX Service Tool displays the Configuration window for a CA module in a new configuration the fields and radio buttons display default values and nothing is selected in the service list area.

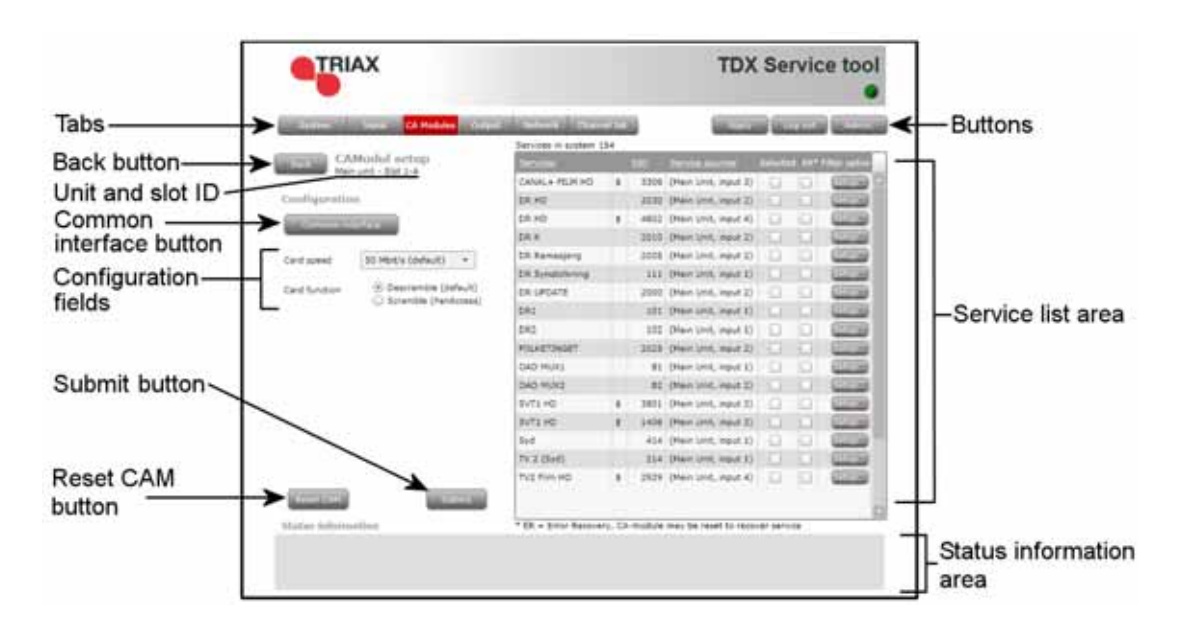

#### **Card speed**

If your smart card is able to use a higher card speed than the default card speed, open the drop-down list with the card speeds you can choose from.

Select the card speed you want to use.

|                         | ~~                                                                                                    |                      |       |        | ID.                   | . 36       | 1111  | Ce tool                                                                                                    |                    |
|-------------------------|----------------------------------------------------------------------------------------------------|----------------------|-------|--------|-----------------------|------------|-------|----------------------------------------------------------------------------------------------------|--------------------|
| -110                    | Lucia CA Robates Durau                                                                                                    | Lands Later          | -1-1  | 8      | Citra Citra           | 20         |       |                                                                                                    |                    |
|                         | March I contain                                                                                                    | Services in system 1 | 54    |        |                       | _          |       | -                                                                                                    |                    |
| Here the                | wit-Sit1A                                                                                                    | Sersion              |       | -      | Territe adverses      | 100111     | 1911  | Constanting                                                                                                    | 1                  |
|                         |                                                                                                    | CANAL + FILM HD      |       | 3356   | (Main Linit, input 3) | D          | - 6   | 1000                                                                                                    | 1                  |
| antigeratio             | 8                                                                                                    | DEHD                 |       | 2030   | (Main Linit, input 2) | (13)       | 영국    | 1000                                                                                                    | Click the arrow to |
| and succession          |                                                                                                    | DR HO                |       | 4812   | (Hain Unit, Veput 4)  | <u>, 1</u> |       |                                                                                                    |                    |
|                         | 12 12 12                                                                                                    | DR.K                 |       | 2018   | Dian Unit, most 21    | -          |       | the second second second second second second second second second second second second second second second se | open the drop-down |
| Card speed              | . 🗲                                                                                                    | DR RAMPING           | 1.5   | 2005   | (Marry Lines and A)   | 14         | 10    | 1000                                                                                                    | liet               |
|                         | 80 Mbitris (stafault)                                                                                                    | Dit Synatolisand     | -     | 111    | (Hain Unit, vessel 1) |            | i (CH | 1000                                                                                                    | list               |
| Card function           | 72 Mb6's                                                                                                    | DR. UPDATE           |       | 3000   | (Nan Unit, Hout 2)    | -G         |       | 1000                                                                                                    | 1                  |
| (a) Scramble (Parkcess) | (c) Screwble (Pervlacess)                                                                                                    | DRJ                  |       | 101    | Draw Unit, Wast El    | 121        | 100   | (2007B)                                                                                                    | 1                  |
|                         |                                                                                                    | DR3                  |       | 300    | (Man Link, input I)   | 0          | 0     | 1000                                                                                                    | 1                  |
|                         |                                                                                                    | POLKETINGET          |       | 2028   | (Main Lint, result 2) | (D)        | 9,24  | - Carat                                                                                                    | 1                  |
|                         |                                                                                                    | GAD HUXS             |       | 81     | (Main Unit, input 1)  | 1.         | 194   | 0000                                                                                                    | 1                  |
|                         |                                                                                                    | OAD HUK2             |       | . 82   | (Mein Unit, wash 2)   | 0          | 0.    | 1000                                                                                                    | 1                  |
|                         |                                                                                                    | SYT\$ HD             |       | 3811   | (Man Unit, input 3)   | 12         | 10    | 1000                                                                                                    | 1                  |
|                         |                                                                                                    | SVT1 HD              | 1     | 1406   | (Hain Unit, input 3)  | 1.1        | i Gi  | (C) (C) (C) (C) (C) (C) (C) (C) (C) (C)                                                                         | 1                  |
|                         |                                                                                                    | 5+4                  |       | 424    | (Nan Unit, input 1)   | -01        | 10    | 1000                                                                                                    | 1                  |
|                         |                                                                                                    | TV 2 (5+0            |       | 214    | (Hen Unit, Input 1)   |            |       | (CONTRA)                                                                                                    | 1                  |
|                         |                                                                                                    | TV2 Film HD          | 110   | 2929   | (Main Linit, input 4) | 0          | 0     | 0000                                                                                                    | 1                  |
| Tuntret.                | CONTRACTOR OF STREET, STREET, STRE |                      |       |        |                       |            |       |                                                                                                    |                    |
| and the second          |                                                                                                    | * ER - Emor Recove   | N. CA | motule | may be repet to recov | er sen     | 108   | 345                                                                                                    | 1                  |
| status intornu          | (Callel                                                                                                    |                      |       |        |                       |            |       |                                                                                                    |                    |

# **Card function** You can use the Card function radio buttons to determine whether you want the CA module to descramble services that are scrambled or you want the module to scramble services that are not scrambled .

Click the Descramble (default) button if you want to descramble services .

Click the Scramble (PanAccess) button if you want to scramble services using the PanAccess Scrambler.

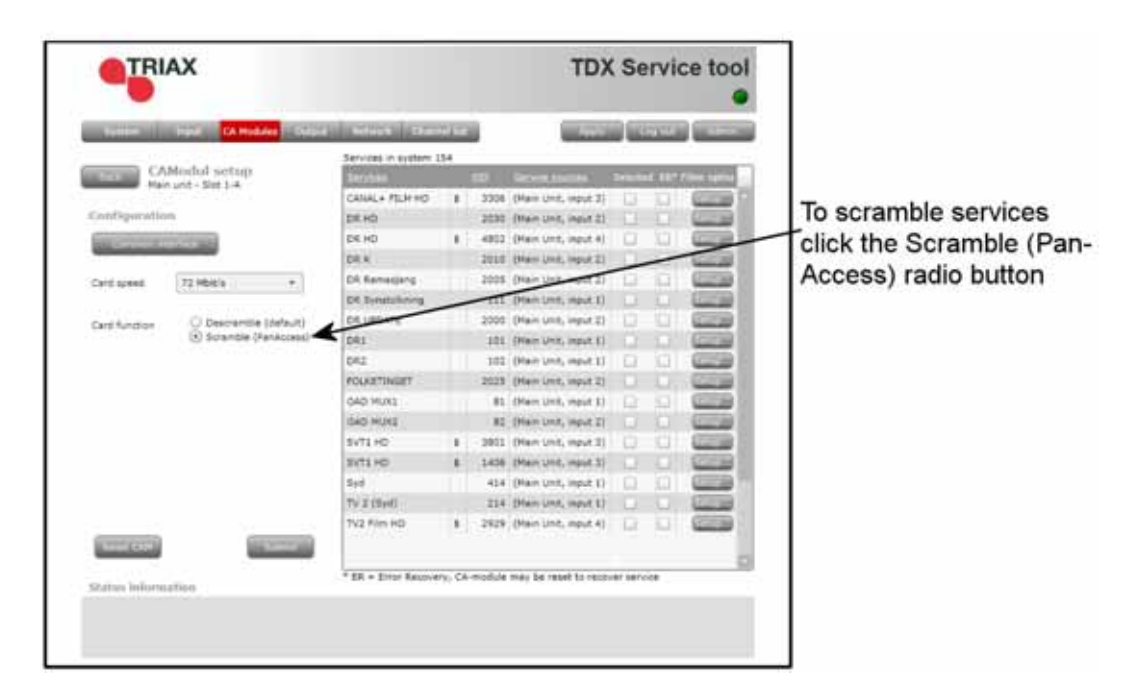

In the Service list area you can select the service or services that you want to descramble and you can set up individual filter options for each service. The services that are scrambled are marked with a dollar sign - \$.

| Type: Light CA Holder Chips                                                                                                    | a hereofs there      | 223    |        | COLUMN TWO IS NOT      |             | 100      | and the second second                                                                                                    |                     |
|----------------------------------------------------------------------------------------------------|----------------------|--------|--------|------------------------|-------------|----------|----------------------------------------------------------------------------------------------------|---------------------|
|                                                                                                    | Services in system 3 | 54     |        |                        |             |          | -                                                                                                    |                     |
| Han unt - Sitt 1-4                                                                                                    | Section              |        |        |                        | Care of the |          | Print and in the local division of the local division of the local | Click the square to |
|                                                                                                    | CANAL+ FILM HO       | 1.     | 3376   | (Nam Lost, Jeput 3)    | 1           | <b>6</b> | Contractor of Contractor                                                                                                    | select the service  |
| Configuration                                                                                                    | DR HD                |        | 2050   | (Main Unit, Input 2)   | 900         | 10       | 5211(b)                                                                                                    | select the service  |
| for any second second land                                                                                                    | DR HD                | \$     | 4802   | (Hain Lint, input 4)   | 0           | 0        | C                                                                                                    |                     |
| Name of Concession, Name of Concession, Name o | DR.H.                |        | 2018   | (Hain Unit, input 2)   |             |          | 8000 M                                                                                                    |                     |
| Card ageed 72 MB/k/s +                                                                                                    | DR Remedjeng         |        | 2009   | (Hain Unit, input 2)   | 12          | Ū.       |                                                                                                    |                     |
|                                                                                                    | DR Synetolicing      |        | 111    | (Nen Unit, input 1)    |             |          | (******                                                                                                    |                     |
| Card function ③ Descramble (default)                                                                                                    | DR UFDATE            |        | 2000   | (Hain Linit, input 2)  | 10          |          | Concerne and                                                                                                    |                     |
| C) straught (sarwitters)                                                                                                    | 6#1                  |        | 101    | (Hain Unit, Input 1)   |             |          | CLUBS                                                                                                    |                     |
|                                                                                                    | 042                  |        | . 102  | (Nain Unit, input 1)   | 0           | 0        | 60000B                                                                                                    |                     |
|                                                                                                    | POLIFERION           |        | 2028   | (Main Unit, input 2)   |             | 101      | (CH10)                                                                                                    |                     |
|                                                                                                    | OAD MUKE             |        | 81     | (Hain Linit, input 3)  | 0           | 0        | C1150                                                                                                    |                     |
|                                                                                                    | GAD MUKZ             |        | 82     | (Hain Unit, input 1)   |             |          | 0000                                                                                                    |                     |
|                                                                                                    | SVT1 HD              |        | 2021   | (Hern Limit, input 2)  |             |          | G1038                                                                                                    |                     |
|                                                                                                    | SYTLHD.              | 8      | 3408   | (Herricht, input 3)    |             |          | 62728                                                                                                    |                     |
|                                                                                                    | Byd                  |        | 414    | (Hain Limit, input 1)  |             |          | COLUMN TWO                                                                                                    |                     |
|                                                                                                    | TV 2 (Sec)           |        | 214    | (Hair Unit, Input 1)   |             |          | Carpe                                                                                                    |                     |
|                                                                                                    | TV2 Film HD          | 1.     | 2929   | (Nain Unit, input 4)   | 0           | 0        | and the second second s |                     |
| a second state of                                                                                                    |                      |        |        |                        |             |          |                                                                                                    |                     |
| and a second of                                                                                                    | * ER = Entor Recove  | ty; CA | module | may be reset to record | er sen      | NCR .    |                                                                                                    |                     |

16

To select a service, click the check box (square) to the right of the service in question.

If you want to change the filter options for a service, click the Setup button of the service in question to open the Filter options window.

| Fullers Signal CA Holdon Target                                                                                                    | THE OWNER OF LOT     | 107   | 1      | COLUMN STATE           | 10      | -    | 100                                                                                                    | 1712-120-1-1-120-1-1-120-1-100 |
|----------------------------------------------------------------------------------------------------|----------------------|-------|--------|------------------------|---------|------|----------------------------------------------------------------------------------------------------|--------------------------------|
|                                                                                                    | Services in system 1 | 54    | 11     |                        |         | 0.00 |                                                                                                    | Click the Setu                 |
| CAModul setup                                                                                                    | Derivies             |       |        |                        |         |      | Piller saling                                                                                                    | hutton to open                 |
|                                                                                                    | CRIME+ FILM HD       | 18.   | 3318   | (Hentson, input 3)     |         |      | And in case of the local division of the local division of the loc | button to open                 |
| Configurations                                                                                                    | CR HO                |       | 2030   | (Main Unit, input 2)   |         |      |                                                                                                    | the Filter optio               |
| Contract of the second                                                                                                    | CR HO                |       | 4822   | (Main Link, Hput 4)    | 0       | 0    | Carried I.                                                                                                    | window                         |
| Name of Concession of Concession, Name                                                                                                    | DR K                 |       | 2010   | (Hein Linit, Input 2). |         |      | Surger and Surgers                                                                                                    | WITGOW                         |
| Card sceed 72 Mb//s +                                                                                                    | CR Kemesjang         |       | 2005   | (Main Linit, Hast I)   | D.      |      | 1000                                                                                                    |                                |
| 1997 (1997) (1997) (199 | Cit Synatoleoing     |       | 111    | (Marr Unit, input 1)   |         |      | 10000                                                                                                    |                                |
| Card function ③ Descramble (Infeut)                                                                                                    | DR UPCATE            |       | 2000   | (Ham Unit, input 2)    | 13      | 01   | 0000                                                                                                    |                                |
| <ul> <li>Sorantile (ParAccess)</li> </ul>                                                                                                    | CR1                  |       | 101    | (Main Unit, Input 1)   |         |      | Corres 1                                                                                                    |                                |
|                                                                                                    | 042                  |       | 102    | (Hein Unit, input 1)   | 11      |      | 00000                                                                                                    |                                |
|                                                                                                    | FOLKETINGET          |       | 2025   | (Mein Unit, input 2)   |         |      | COLUMN 1                                                                                                    |                                |
|                                                                                                    | CAD MUKS             |       | .85    | (Main Link, Input 1)   | G.      |      | C                                                                                                    |                                |
|                                                                                                    | OAD MUKZ             |       | 82     | (Han Link, input 2).   |         |      | CELEVAN I                                                                                                    |                                |
|                                                                                                    | EVT1 HD              |       | 3801   | (Main Unit, input 3)   | 0       |      | C11720                                                                                                    |                                |
|                                                                                                    | BUTS HD              | 1     | 1406   | (Marrison, input 3)    |         |      | (22375B)                                                                                                    |                                |
|                                                                                                    | 0yd                  |       | 414    | (Herri Unit, input 1)  | 0       |      | CORE IN                                                                                                    |                                |
|                                                                                                    | Tv 2.15yd)           |       | 214    | (Main Unit, input 1)   |         |      | Gurran                                                                                                    |                                |
|                                                                                                    | TV2 Film HQ          |       | 2929   | (Hein Unit, Input 4)   | 10      |      | (C255)                                                                                                    |                                |
| (and (and )                                                                                                    |                      |       |        |                        |         |      | 0                                                                                                    |                                |
|                                                                                                    | * ER = Error Recove  | 17.52 | mobile | may be reset to record | er serv | 108  |                                                                                                    |                                |

The first time you open the Filter options window the default value Descramble all audio PIDs has been selected.

| Filter options for DR Update    | 12  |                |
|---------------------------------|-----|----------------|
| Descramble non audio/video PIDs |     |                |
| Descamble all audio PIDs        | < < | —Default value |
|                                 |     |                |
|                                 |     |                |
|                                 |     |                |
|                                 |     |                |
|                                 |     |                |
|                                 |     |                |
|                                 |     |                |
|                                 |     |                |
| Cance                           | ЫОК |                |
|                                 |     |                |

If you want to descramble PIDs (Packet Identifier) that are not audio or video PIDs, click the Descramble non audio/video PIDs check box.

| Filter options for DR Update    | 23 |                                     |
|---------------------------------|----|-------------------------------------|
| Descramble non audio/video PIDs |    | <ul> <li>Click to select</li> </ul> |
| Descamble all audio PIDs        | 1  |                                     |
|                                 |    |                                     |
|                                 |    |                                     |
|                                 |    |                                     |
|                                 |    |                                     |
|                                 |    |                                     |
|                                 |    |                                     |
|                                 |    |                                     |
|                                 |    |                                     |
| Cance                           | в  |                                     |
|                                 |    |                                     |

In case you do not want to descramble all audio PIDs you can select which audio PIDs you want to descramble.

To descramble only selected audio PIDs you have to deselect the Descramble all audio PIDs check box.

| iter options for DR Update 🛛                                                                                                    |                                                                                      |
|----------------------------------------------------------------------------------------------------|--------------------------------------------------------------------------------------|
| Descramble non audio/video PIDs                                                                                                    |                                                                                      |
| Descamble all audio PIDs Choose what audio PIDs to descramble, select from list or enter manually. Leave field empty to remove selection | Field with drop-down<br>list that is displayed<br>when you deselect<br>the check box |
|                                                                                                    |                                                                                      |

When you have deselected the Descramble all audio PIDs check box a field with a drop-down list is displayed below the check box.

To select which audio PID you want to descramble, open the drop-down list with the languages you can choose from.

Select the language of the audio PID you want to descramble.

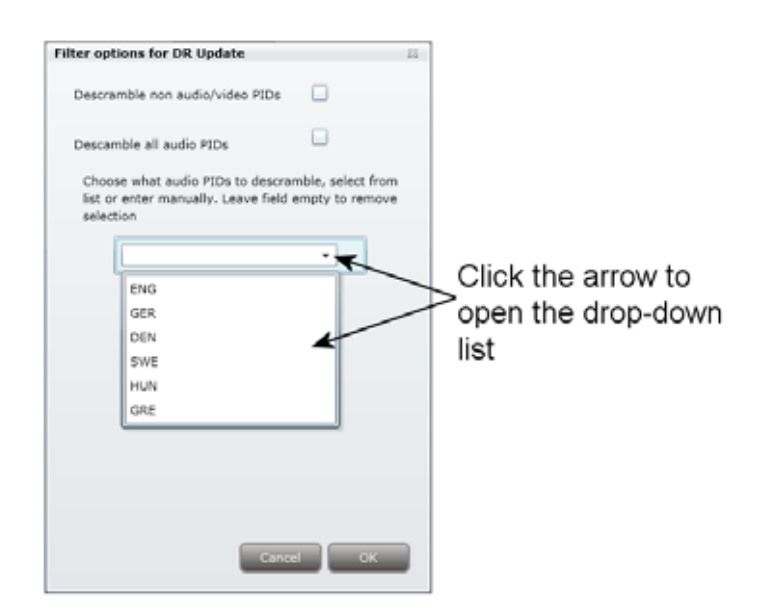

When you have selected the required language, a second field is displayed below the first field so you can descramble another audio PID. You can descramble as many audio PIDs as you need.

| Filter options for DR Update                                                             | 21                                 |                                                                                                  |
|------------------------------------------------------------------------------------------|------------------------------------|--------------------------------------------------------------------------------------------------|
| Descramble non audio/video PIDs                                                          |                                    |                                                                                                  |
| Descamble all audio PIDs                                                                 |                                    |                                                                                                  |
| Choose what audio P1Ds to descram<br>list or enter manually. Leave field er<br>selection | ble, select from<br>mpty to remove | Having selected which<br>audio PID language<br>you want to descramble,<br>a second field appears |
|                                                                                          |                                    |                                                                                                  |
|                                                                                          |                                    |                                                                                                  |
| Cancel                                                                                   | ОК                                 |                                                                                                  |

If the language of the audio PID you want to descramble is not displayed in the list you can enter a three letter string signifying the language you need. To remove your selection leave the field empty.

Click OK to return to the Configuration window.

When you have selected the services you want to descramble and changed the filter options you want to change, you have to click the Submit button to save this information in the headend system and return to the CA Modules window.

You use the Common interface button to open the common interface menu.

Clicking the Common interface button gives you access to information from the smart card inserted in the CA module. The type of information provided by the smart card depends on the card itself and its make.

| Ingel C. History David Hermit Channel Lat                                                                      |
|----------------------------------------------------------------------------------------------------|
| imons interface<br>ent - Net 1-A                                                                               |
| ional Accesa                                                                                                   |
| modul Solid (m)                                                                                                |
| And a second second second second second second second second second second second second second second second |
| - energia                                                                                                    |
| Ourge D 19                                                                                                    |
| No. on Adva                                                                                                    |
|                                                                                                    |
|                                                                                                    |
| Sana (                                                                                                    |

Below is an example of the interface of a Conax card.

Please refer to the user guides of the CA modules and smart cards you have inserted in the output modules for further information.

If you need to reboot the CA module you can use the Reset CAM button. Click the Reset CAM button to reboot the TDX headend system.

|                | Distant              | Travel CA Hod     | utes - Chiple               | NOUN Date            | 1222   |         | 10000                 |         | 12.0   | and the second |
|----------------|----------------------|-------------------|-----------------------------|----------------------|--------|---------|-----------------------|---------|--------|----------------|
| I              |                      | Model setup       |                             | Services in system ( | 54     | ·       |                       |         |        | -              |
|                | Marine Marine        | n unit - Stat 114 |                             | Dereime              |        | 1.1.1   | Device Survey         | -       | 0.0350 | the retro      |
|                | 1.200.000            |                   |                             | CANAL+ PELH HD       | 1      | 3704    | (Harr Unit, Input 3)  | 30      |        | 0.00           |
|                | Configuratio         | in.               |                             | D4.H0                |        | 2020    | (Han Unit, input 2)   | 11      | 101    | 1000           |
|                | 10000                | 1 T 100           |                             | DR HD                |        | 4855    | (Han Link, input 4)   |         | 0      | 200            |
|                |                      | 9                 |                             | DR K                 |        | 2010    | (Marr covit, imput 2) | 10      |        | 00000          |
|                | Cerd speed           | 32 96/6/4         | (+)                         | DR Ramasjang         |        | 2008    | (Harri Unit, input 2) | 12      | 101    | 0.736          |
|                |                      | Carriero          | and the                     | DR Synatolikming     |        | 111     | (Harrison, Input 1)   |         |        | 200            |
|                | Card function        | (8) Descramble    | e (Sefeuit)<br>Retérones)   | DR UPDATE            |        | 2000    | (Harr Link, input 2)  | 11      | 101    | (200)          |
|                |                      | C Propried (      | Conservation (Conservation) | DH1                  |        | 101     | (Han Link, input 1)   |         |        | 1000           |
|                |                      |                   |                             | 042                  |        | 105     | (Han Link, input 1)   |         | 0      | 0000           |
|                |                      |                   |                             | POLICETRADET         |        | 2028    | (Marn Unit, imput 2)  |         |        | (225)          |
|                |                      |                   |                             | OWD MUNT             |        | =       | (Harrist, input 1)    |         | 0      | 02788          |
|                |                      |                   |                             | OAD HUND             |        | - 62    | (Hair Link, input 2)  |         |        | 0.000          |
|                |                      |                   |                             | BVT3 HD              |        | 3851    | (Harrishi, must 3)    | 11      |        | (2253)         |
|                |                      |                   |                             | BVT1 HD              | 1      | 3404    | (Han Unit, input 3)   |         |        | 1000           |
|                |                      |                   |                             | Sec.                 |        | 414     | (Han Lint, input 1)   |         |        | 00000          |
| lick the Reset |                      |                   |                             | TV 2 Cliviti.        |        | 234     | (Marr Lovi, input 1)  |         |        | (1776)         |
| AM button to   |                      |                   |                             | TV2 Film HD          |        | 2929    | (Harri Unit, input 4) |         | 0      | 0228           |
| AN DULLOIT LO  | A PERSONAL PROPERTY. |                   | 1 1 1 1 1 A A               |                      |        |         |                       |         |        |                |
| boot the CA    |                      |                   |                             |                      |        |         |                       |         | _      |                |
| and star       | Status Inform        | infilmers'        |                             | * ER. + Error Récove | ry, Ch | inodule | may be reset to recov | er serv | -      |                |

When you have selected the services you want to descramble or scramble you have to click the Submit button to enter this information into the headend system and return to the CA Modules window.

| Derivans in ander<br>Calabity Filler HO<br>DR HO<br>DR HO<br>DR K<br>Calabity Calabity Calabity | 84<br>  8. ]<br>  8. ]                                                                                                    | 3004 (Main Unit, vgud 2)<br>2020 (Main Unit, vgud 2)                                                                                                    | sec.                                                                                                    |                                                                                                    | Contraction<br>(Contraction)                                                                                                    |
|-------------------------------------------------------------------------------------------------|----------------------------------------------------------------------------------------------------|----------------------------------------------------------------------------------------------------|----------------------------------------------------------------------------------------------------|----------------------------------------------------------------------------------------------------|----------------------------------------------------------------------------------------------------|
| CANLA FEN HO<br>DK HO<br>DK HO<br>DK K                                                          | 1                                                                                                    | 3204 (Main Lint, vigut 2<br>2030 (Main Unit, vigut 2                                                                                                    | inere<br>R                                                                                                    | 0                                                                                                    | Contraction of the                                                                                                    |
| CANAL & FILM HO<br>DR HO<br>DR HO<br>DR K                                                       | 1                                                                                                    | 3006 (Main Lint, reput 2)<br>2030 (Main Unit, reput 2)                                                                                                    | ×                                                                                                    | 0                                                                                                    | 079762                                                                                                    |
| DR HDI<br>DR HDI<br>DR K                                                                        |                                                                                                    | 2030 (Main Unit, equil 2)                                                                                                    |                                                                                                    |                                                                                                    |                                                                                                    |
| DR HG<br>DR X                                                                                   |                                                                                                    | owned beaution of the state                                                                                                    |                                                                                                    |                                                                                                    | 1000                                                                                                    |
| DR.K.                                                                                           |                                                                                                    | starth Deater that' address                                                                                                    | 110                                                                                                    | 10                                                                                                    | 1000                                                                                                    |
| Of Examplese                                                                                    |                                                                                                    | 2010 (Hain Unit, egut 2)                                                                                                    |                                                                                                    |                                                                                                    | 6.00                                                                                                    |
| mark was seen as a                                                                              |                                                                                                    | 2008 (Nen Unit, reput 2)                                                                                                    | 1.12                                                                                                    | 0                                                                                                    | 100                                                                                                    |
| DR Byndskorog                                                                                   |                                                                                                    | 111 (Hart Unit, epul 1)                                                                                                    |                                                                                                    |                                                                                                    | 200                                                                                                    |
| DR LIPDATE                                                                                      |                                                                                                    | 2000 (Main Unit, input 2)                                                                                                    | 100                                                                                                    | 141                                                                                                    | 1000                                                                                                    |
| CAL                                                                                             |                                                                                                    | IIII (Main Unit, volut I)                                                                                                    |                                                                                                    |                                                                                                    | 1000                                                                                                    |
| DRJ                                                                                             |                                                                                                    | 102 (Hain Unit, input 1)                                                                                                    | 0.00                                                                                                    | 101                                                                                                    | 11000                                                                                                    |
| POLICETINGET                                                                                    |                                                                                                    | 2005 (Main Linit, input 2)                                                                                                    |                                                                                                    |                                                                                                    | 000                                                                                                    |
| DAD MUKS                                                                                        |                                                                                                    | R1 (Main Unit, input 1)                                                                                                    | 1.12                                                                                                    |                                                                                                    | 000                                                                                                    |
| OAD MUKE                                                                                        |                                                                                                    | R2 (Nair Unit, eput 2)                                                                                                    | 10                                                                                                    | 0                                                                                                    | 0.000                                                                                                    |
| BYTS HD                                                                                         | 8                                                                                                    | 3921 (Harr Unit, reput 2)                                                                                                    | 0.121                                                                                                    |                                                                                                    | 200                                                                                                    |
| SVT1 HD                                                                                         |                                                                                                    | 1406 (Main Lint, reput 2)                                                                                                    | 811.8                                                                                                    |                                                                                                    | 22788                                                                                                    |
| Set .                                                                                           |                                                                                                    | 414 (Marc Link, input 2)                                                                                                    | 0.00                                                                                                    |                                                                                                    | 1000                                                                                                    |
| TV 3 (3yd)                                                                                      |                                                                                                    | 214 (Main Livel, reput 1)                                                                                                    | 0.00                                                                                                    |                                                                                                    | 0.000                                                                                                    |
| TV2 Pim HD                                                                                      | 1                                                                                                    | 2929 (Men Unit, Aput 4)                                                                                                    |                                                                                                    | 12                                                                                                    |                                                                                                    |
|                                                                                                 | 041<br>051<br>664 4051<br>040 4051<br>040 4051<br>040 4051<br>8911 40<br>8911 40<br>8911 40<br>8911 40<br>194<br>177 3 (546)<br>177 Am HD | DRI         DRI           DRI         POLACTIVET           OND MUNCI         OND MUNCI           OND MUNCI         BITTI HO           BITTI HO         B           BITTI HO         B           DITI HO         B           DITI HO         B           DITI HO         B           DITI HO         B           DITI HO         B           DITI HO         B           DITI HO         B | DR1         TEL         DMAN Unit, would II           DR2         LG2         DMAN Unit, would II           POLART/SMIRT         2005         DMAN Unit, would II           DAD MUCL         EL         DMAN Unit, would II           DAD MUCL         EL         DMAN Unit, would II           DAD MUCL         EL         DMAN Unit, would II           DMD MUCL         EL         DMAN UNIT, would II           DMTL HD         8         DMAN UNIT, would II           DMTL HD         8         DMAN UNIT, would II           DMTL HD         8         DMAN UNIT, would II           DMM         4140         Oman Unit, would II           TV2 Zhani HD         8         2505           TV2 ZHM HD         8         2505 | DRI         TITE         DMAN Unit, would E1           DRI         LO2         (Mann Unit, would E1)           DRA         LO2         (Mann Unit, would E1)           DAD MURIT         2005         Dimen Unit, would E1           DAD MURIT         E10         Dimen Unit, would E1           DAD MURIT         E10         Dimen Unit, would E1           DAD MURIT         E10         Dimen Unit, would E1           DATE MD         E100         Dimen Unit, would E1           DIFTE MD         E1000         Dimen Unit, would E1           DIFTE MD         E1000         Dimen Unit, would E1           DIFTE MD         E1000         Dimen Unit, would E1           DIFTE MD         E1000         Dimen Unit, would E1           DIFTE MD         E1400         Dimen Unit, would E1           DIFTE MD         E1400         Dimen Unit, would E1           TV2 Dimen PD         E12000         Dimen Unit, would E1 | DBI         TBI:         Owen Unit, work EI         Image: Comparison of Comparison of Compa |

When you return to the CA Modules window the descrambled services will be displayed next to the CA module you have configured.

|   |         | TRIAX          |                   |           |              |                 | TDX    | Servi   | ce too |
|---|---------|----------------|-------------------|-----------|--------------|-----------------|--------|---------|--------|
|   | Syste   | m Input        | CA Hodules Output | Æ Network | Channel list |                 | Apply  | Log out | Admin. |
|   | Slot    | Card installed |                   |           |              | Services        | Status |         |        |
| 4 | Main u  | init (2items)  |                   |           |              |                 |        |         |        |
|   | 1-A     | Conax          |                   |           |              | CANAL+ FILM HD, | OK.    | Setup   | Delete |
|   | 1-8     | Conax          |                   |           |              |                 |        | Setup   | Delete |
|   | 2-A     | Conax          |                   |           |              |                 |        | Setup   | Delete |
|   | 2-8     | Viasat         |                   |           |              |                 |        | Setup   | Belete |
| 4 | Unit: 1 | (2items)       |                   |           |              |                 |        |         |        |
|   | 1-A     | Conax          |                   |           |              |                 |        | Setup   | Delete |
|   | 1-B     | Viasat         |                   |           |              |                 |        | Setup   | Deete  |
|   | 2-A     | Conax          |                   |           |              |                 |        | Setup   | Delete |
|   |         |                |                   |           |              |                 |        |         |        |
|   |         |                |                   |           |              |                 |        |         |        |
|   |         |                |                   |           |              |                 |        |         |        |
|   |         |                |                   |           |              |                 |        |         |        |
|   |         |                |                   |           |              |                 |        |         |        |
|   |         |                |                   |           |              |                 |        |         |        |
|   |         |                |                   |           |              |                 |        |         |        |
|   |         |                |                   |           |              |                 |        |         |        |
|   |         |                |                   |           |              |                 |        |         |        |
|   |         |                |                   |           |              |                 |        |         |        |
| 1 |         |                |                   |           |              |                 |        |         |        |

Remember to click the Apply button in the upper right-hand corner to save new settings in the configuration.

Status information

To be implemented later.

**Output window** Click the Output tab in the TDX Service Tool to display the Output window. You can only install two IP output modules in each TDX headend unit, and you have to install them in slot no. 3 and 6 in the output section of each unit.

|         |     |         | TRIAX          |                                           |           | т               | DX Service Tool                                                                                                    |           |
|---------|-----|---------|----------------|-------------------------------------------|-----------|-----------------|----------------------------------------------------------------------------------------------------|-----------|
| Tabs —— | >   |         | 2010.77        | TATISTICS Dept. Among 1                   |           | 602             |                                                                                                    | - Buttons |
|         |     | -       | - Annal        | ent Suzahrt                               | Owned     | (Marcine)       |                                                                                                    |           |
|         | 1.1 | - Mare  | unit (18 dens) | -                                         | CARL      | 1.00            | Lances Brook                                                                                                    | L         |
|         | 1 4 | 1.1     |                | 14                                        | 001       | 04              | 1000                                                                                                    | 11        |
|         | L 1 | 1       |                | 144                                       | 0.03      | CH .            | ALC: NO                                                                                                    |           |
|         | L   | 10      |                | P.M.                                      | 004       | OK              | and a second second sec |           |
|         | L 1 | 10      | 1              | PHL.                                      | 005       | ÓK.             | Second Second                                                                                                    |           |
|         | 1 1 | 2       | 1              | Pet                                       | 008       | CH.             | 6000 B                                                                                                    | 11        |
|         | L   | 2       | 1              | 14                                        | 0427      | OK              |                                                                                                    |           |
|         | L   | 1       | 4              | P.0.                                      | 0.08      | OK              |                                                                                                    |           |
|         | 1 1 | 2       | \$1            | phistoscold suppressing on both           | Pro 1     | Non publication | March Mines                                                                                                    |           |
|         | 1 1 | 3.1     | 41             | proof economic surple configured as hotel | Fre 2     | but configured  |                                                                                                    |           |
| Module_ | L   | 3       | a              | prost-record adjust configured as some    | Pro. 2    | Not configured  |                                                                                                    | Setup     |
| list    | 1 4 | 3       | 4              | provin-Hotolut subsit configured as NOHE  | Pro. A    | Not configured  |                                                                                                    | buttons   |
| not     | 1.1 |         | 1              | QKH                                       | 878       | OK              | Sector Sector                                                                                                    |           |
|         |     | 4       | 1              | (Devi                                     | 833       | CK.             |                                                                                                    | 11        |
|         | L   |         | 3              | QeM                                       | -533      | OK.             | Sec. 1                                                                                                    |           |
|         |     | 4       | 4              | Q4H                                       | 534       | CH.             |                                                                                                    |           |
|         | 1 1 | 4 5.00E | 1 (4 0916)     | Table 1                                   | CANNESS . | 11000           |                                                                                                    |           |
|         | 1.1 |         | A.             | Qen .                                     | Cont      | OK.             | Second Second                                                                                                    |           |
|         | 1 1 |         | 3              | Cere .                                    | Cont      | OR .            |                                                                                                    | 11        |
|         | L   | 1.5     | 2 I I          | 000                                       | Casha     | ~               |                                                                                                    |           |
|         | L   |         |                | (See                                      | Clines .  | . CR            |                                                                                                    |           |
| L       |     |         |                |                                           |           |                 | _                                                                                                    | P .       |
|         |     |         |                |                                           |           |                 |                                                                                                    |           |

According to the illustration above, an IP output module has been installed in slot no. 3 in the main unit.

**Note** You can divide the output of your services into four priorities.

To configure the IP output module, click the Setup button to display the Configuration window

| _      | and the second | Contractory of the local division of the                                                                                                    | -       | -                 | Contraction of the local division of the local division of the loc |                |
|--------|----------------|----------------------------------------------------------------------------------------------------|---------|-------------------|----------------------------------------------------------------------------------------------------|----------------|
|        |                | on the second control is preserved and                                                                                                    |         | No.               | Ministerili Ministerili Ministerili                                                                                                    |                |
|        | Depa           | The Sourceillered                                                                                                    | Dane    | Trave             |                                                                                                    |                |
| + Marc | unit (18 item  | 4):<br>                                                                                                    | 1000    | ~                 |                                                                                                    |                |
| 1.     | 1.             | -                                                                                                    | 0401    | ~                 | COURSE AND AND AND AND AND AND AND AND AND AND                                                                                                    |                |
|        | 5              | Paul .                                                                                                    | 001     | a.                | 400000 A                                                                                                    |                |
|        | 6              | -                                                                                                    | 0404    | 2                 | 4070000                                                                                                    |                |
|        | 1              | 14                                                                                                    | 005     |                   | ACTIVA ACTIVA                                                                                                    |                |
| -      | 10             | in the                                                                                                    | 008     | a                 | Second County                                                                                                    |                |
| Ş.,    | G              | 24                                                                                                    | 0427    | ~                 | CTTTP:                                                                                                    |                |
| 121    | Q              | 10                                                                                                    | CH28    | ~                 | ALC: UNK                                                                                                    |                |
|        |                | THE OTHER DESIGNATION OF THE PARTY                                                                                                    | the 1   | That success      | Sector Sector Se | Click the Setu |
|        | 1              | throw all the second configuration to be the                                                                                                    | Acres 1 | and souther, and  | 677770                                                                                                    | button         |
|        | 1              | TRUE MODELE subset conferred as http:                                                                                                    | Prop. 2 | but configured    | Sector Sector Se | batton         |
|        | 1              | INTER MODALE subject configured as folial                                                                                                    | Proc. 4 | Part spelligsread | 6070700                                                                                                    |                |
| 4      | 1              | 044                                                                                                    | 571     | OK.               | Second Second                                                                                                    |                |
| 4      | 2              | GAM                                                                                                    | 532     | OK                | Contraction of the local division of the local division of the loc |                |
| 4      | 14             | GAM                                                                                                    | 933     | ox                | No. of Concession, Name                                                                                                    |                |
| 4      | 14             | QAM                                                                                                    | 534     | ox                | ACCURATE OF A DECISION OF A DECISIONO OF A DECISIONO OF A DECISIONO OF A D |                |
| a Unit | 1 (4 tems)     | Part of the second second seco |         |                   |                                                                                                    |                |
| 1      | 3 <u>i</u>     | Que                                                                                                    | 0141    | CIK               | Second Second                                                                                                    |                |
| 1      | 2              | Que                                                                                                    | C1H2    | CK .              | Sec. 20                                                                                                    |                |
| 1      | 3              | QAM .                                                                                                    | 0943    | OK                | Sec. 1                                                                                                    |                |
| 4      | 4              | Que:                                                                                                    | 0144    | OK .              | 60000 B                                                                                                    |                |

### Configuration of IP module

The first time the TDX Service Tool displays the Configuration window in a new configuration the fields in the window will either display a default value or be empty.

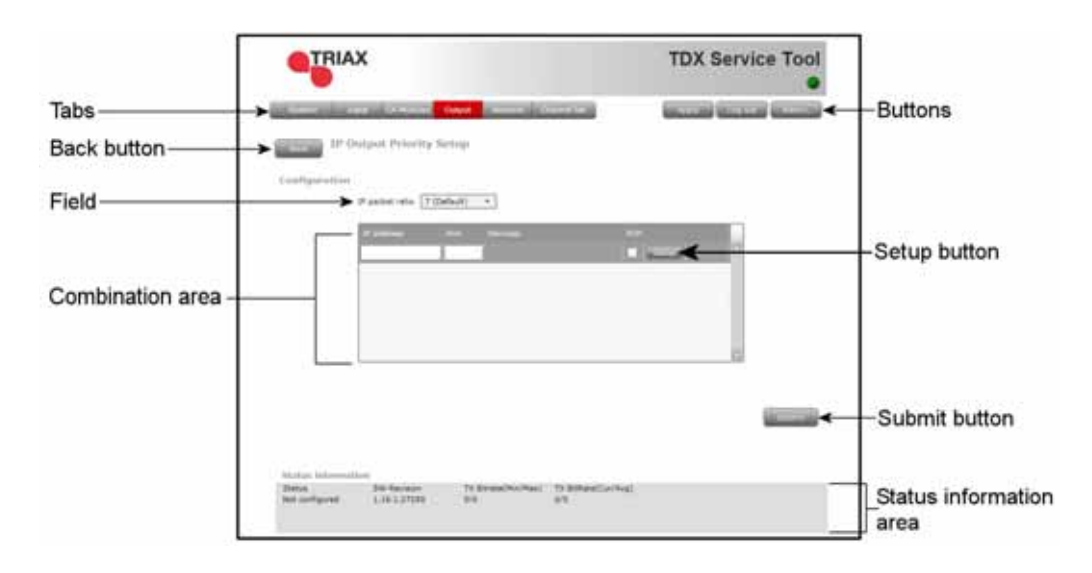

**IP packet ratio** To select the desired IP packet size, click the arrow to the right of the IP packet ratio field to open the drop-down list with the packet ratios you can choose from. Select the ratio you want to use.

In the combination area you create configuration lines. In each line you enter an IP addresses and select a service.

IP address Enter a multicast IP address between 224.0.0.0 and 239.255.255.255 in the IP address field.

**Note** Be careful that your multicast addresses do not collide with the multicast addresses that the TDX headend system utilises for internal use.

|                                     | TRIAX                                                                                                    | TDX Service Tool |
|-------------------------------------|----------------------------------------------------------------------------------------------------|------------------|
|                                     | Taylon T Tayl CAMahaa Olgod Streets Overal Int                                                                    | The State        |
| Select IP packet ratio ——           | Configuration Printly Setup                                                                                       |                  |
| Enter IP address and<br>port number | 2191.192.191.20 50176                                                                                             |                  |
|                                     |                                                                                                    |                  |
|                                     | Status Information<br>Status SW-Revuon TX Birste(HorMax) TX BiRace(Curlive<br>Net samfgured 1.16.1.27255 0.10 0/0 | e.               |

| Port  | Enter the desired IP port number in the Port field.                                |
|-------|------------------------------------------------------------------------------------|
| RTP   | If you want to enable Real-Time Transport Protocol (RTP), click the RTP check box. |
| Setup | To select services, click the Setup button to open the                             |

Select services window.

|               | х                             |                       |           | TDX Service To | ol |                         |
|---------------|-------------------------------|-----------------------|-----------|----------------|----|-------------------------|
| And a         | per Di Roben (                | NUM NUMBER OF         |           | And Street Man |    |                         |
| IP C          | hutput Priority Se            | stup                  |           |                |    |                         |
| Configuration | (P packet ratio 1             |                       |           |                |    |                         |
|               | 17 addition<br>239-192-101-20 | Part Gerande<br>90376 | 817<br>22 |                |    | -Click the Setup buttor |
|               |                               |                       |           |                |    |                         |
|               |                               |                       |           |                |    |                         |
|               |                               |                       |           | 0              |    |                         |
|               |                               |                       |           |                |    |                         |
|               |                               |                       |           | C.             |    |                         |

The Select Services window displays all the services that are available from the TDX pool.  $\ensuremath{\mathsf{f}}$ 

| Select services             |       |    |            |                      |                   |             | 23 |
|-----------------------------|-------|----|------------|----------------------|-------------------|-------------|----|
| Select service(s) from list |       |    |            |                      |                   |             |    |
| Services                    | Types |    | <u>SID</u> | Service sources      | Select service(s) | Output SID  |    |
| CANAL+ FILM                 | TV    | \$ | 4833       | (Main Unit, input 15 |                   | 7           |    |
| CANAL+ FILM_descrambled     | TV    |    | 4833       | (Main Unit, cam 3-B  |                   | 125         |    |
| CANAL+                      | TV    | \$ | 4835       | (Main Unit, input 15 |                   | 81          |    |
| CANAL+ FILM                 | TV    | \$ | 4836       | (Main Unit, input 15 |                   | 91          |    |
| CANAL+ SPORT                | TV    | \$ | 4837       | (Main Unit, input 15 |                   | 92          |    |
| CANAL+ SPORT_descrambled    | TV    |    | 4837       | (Main Unit, cam 3-B  |                   | 128         |    |
| CANAL+_descrambled          | TV    |    | 4835       | (Main Unit, cam 3-B  |                   | 126         |    |
| 1079                        | RADIO |    | 6507       | (Unit 1, input 9)    |                   | 147         |    |
| 3sat                        | TV    |    | 28007      | (Main Unit, input 2) |                   | 161         |    |
| 4823                        | TV    | \$ | 4823       | (Main Unit, input 15 |                   | 93          |    |
| 6'eren HD                   | HDTV  | \$ | 15015      | (Unit 1, input 3)    |                   | 212         |    |
| ALE KINO+                   | TV    | \$ | 4805       | (Main Unit, input 15 |                   | 94          |    |
| ALE KINO+                   | TV    | \$ | 4855       | (Main Unit, input 15 |                   | 95          |    |
| ALE KINO+                   | TV    | \$ | 4877       | (Main Unit, input 15 |                   | 96          | •  |
| •                           |       | _  |            |                      |                   | <b>&gt;</b> |    |
| Mux name                    |       |    |            |                      | Cance             | ок          |    |

In the Select Services window you can select the service that you want to output.

**Note** You can only select one service per IP address.

To select a service, click the check box (square) to the right of the service you require.

|                          |       |             |                      |                   |            | 1 | Click a check box to                     |
|--------------------------|-------|-------------|----------------------|-------------------|------------|---|------------------------------------------|
|                          | Types |             | Service sources      | Select service(s) | Output SID |   |                                          |
| CANAL+ FILM              | τv    | \$<br>4833  | (Main Unit, input 15 |                   | 7 2        |   | select a service                         |
| CANAL+ FILM_descrambled  | τv    | 4833        | (Main Unit, cam 3-B  |                   | 125        |   |                                          |
| CANAL+                   | TV    | \$<br>4835  | (Main Unit, input 15 |                   | 81         |   |                                          |
| CANAL+ FILM              | TV    | \$<br>4836  | (Main Unit, input 15 |                   | 91         |   |                                          |
| CANAL+ SPORT             | TV    | \$<br>4837  | (Main Unit, input 15 |                   | 92         |   |                                          |
| CANAL+ SPORT_descrambled | TV    | 4837        | (Main Unit, cam 3-B  | ✓                 | 128        |   |                                          |
| CANAL+_descrambled       | τv    | 4835        | (Main Unit, cam 3-B  |                   | 126        |   |                                          |
| 1079                     | RADIO | 6507        | (Unit 1, input 9)    |                   | 147        |   |                                          |
| 3sat                     | τv    | 28007       | (Main Unit, input 2) |                   | 161        |   |                                          |
| 4823                     | TV    | \$<br>4823  | (Main Unit, input 15 |                   | 93         |   |                                          |
| 6'eren HD                | HDTV  | \$<br>15015 | (Unit 1, input 3)    |                   | 212        |   |                                          |
| ALE KINO+                | τv    | \$<br>4805  | (Main Unit, input 15 |                   | 94         |   |                                          |
| ALE KINO+                | TV    | \$<br>4855  | (Main Unit, input 15 |                   | 95         |   |                                          |
| ALE KINO+                | τv    | \$<br>4877  | (Main Unit, input 15 |                   | 96         | 2 | <ol> <li>Click OK to save and</li> </ol> |
| 4                        |       |             |                      |                   | · /        | 1 | leave the window                         |

Click OK to return to the Configuration window when you have selected the services you want to output.

| TRIAX                                             |                                         | TDX Service Tool           |                            |
|---------------------------------------------------|-----------------------------------------|----------------------------|----------------------------|
| finite   part [24]                                | ority Setup                             |                            |                            |
| Configuration<br>P pocket rat                     | 10. 11 ×                                |                            |                            |
| 229.392.10                                        | Fort Services                           | feoretiet                  | A new configuration        |
|                                                   |                                         | 13                         | in the combination<br>area |
|                                                   |                                         |                            |                            |
| Status Information<br>Status SW-Am<br>OK 1,18.1.2 | sian TX Bitrate(Hon/Hax)<br>7324 \$1/91 | TX &Rate(Curl&vg)<br>31/51 |                            |

In the Configuration window a new empty configuration line has been added in the combination area. Now you can continue to enter more IP addresses and select more services to output using the AUX sockets.

**Note** The service you have selected to output on one IP address will no longer be available in the TDX-pool for the configuration of other IP addresses in the TDX headend system. .

| Sec.         | Har Di Hotes      | Ovtput  | NAMES OF BRIDE           |                                                                                                    |
|--------------|-------------------|---------|--------------------------|----------------------------------------------------------------------------------------------------|
| Sec. 1       | P Output Priority | Setup   |                          |                                                                                                    |
| Configurati  | 1019              |         |                          |                                                                                                    |
|              | IP packet ratio   |         |                          |                                                                                                    |
|              | 17 ablem          | 000     | Services.                | . 617                                                                                                    |
|              | 239.192.111.1     | \$0176  | CAMAL+ SPORT_Assurantied | Of Street Street of                                                                                                    |
|              | 239.192.111.2     | 50176   | AXN Orme_descrandted     |                                                                                                    |
|              | 239.192.111.3     | \$0176  | ALE KINO+_descrambled    |                                                                                                    |
|              | 239.192.511.4     | \$0176  | ESP Int'L descrambled    |                                                                                                    |
|              | 239.192.111.5     | \$0176  | 04# III_destrevibled     | ×                                                                                                    |
|              | 239.192.111.6     | 1 50178 | DRJ                      | <ul> <li>A second second s</li></ul> |
| Status infor | methan            |         |                          |                                                                                                    |

You can output 96 services on each IP output module. You can output all your IP services as priority 1 services or you can output some of them as priority 2, 3 or 4.

If you want to delete one of the configuration lines (IP address, port number and service) in the combination area, click the Delete button of the configuration you want to remove..

| TR                                                                                                    | IAX                      |                 |                                 |        | TDX Service Tool                       |                    |
|----------------------------------------------------------------------------------------------------|--------------------------|-----------------|---------------------------------|--------|----------------------------------------|--------------------|
| -                                                                                                    | P Output Priority        | Overal<br>Setup | Sideo's Devid M                 |        |                                        |                    |
| Configurati                                                                                                    | inn<br>IP packet ratio 🗐 |                 |                                 |        |                                        |                    |
|                                                                                                    | IT address               | THE             | - Server                        | 1111   |                                        |                    |
|                                                                                                    | 239.192.111.1            | \$0176          | CADAL + SPORT_descreenbind      | -      | manager (manager ()                    |                    |
|                                                                                                    | 239.192.111.2            | \$0176          | ANN Crime_destrambled           | 190    | 6000 6000 C                            | Click the Delete   |
|                                                                                                    | 239,292,111.3            | 50176           | ALE KONO+_descrambled           | 196    |                                        | button to romovo   |
|                                                                                                    | 239.192.111-4            | \$0176          | RSP Intdescrambled              | 10     | 1000 1000 1000 1000 1000 1000 1000 100 |                    |
|                                                                                                    | 239.192.111.5            | \$0176          | ORF III_deuranbled              | 18     |                                        | configuration line |
|                                                                                                    | 228.192.111.6            | E SOLTE         | 083                             | 1      | SECTION SECTION C                      |                    |
|                                                                                                    |                          |                 |                                 |        |                                        |                    |
| Station latter                                                                                                    | matlen                   |                 |                                 |        |                                        |                    |
| Contraction of the local distance of the local distance of the loc |                          |                 | Betrate Blockman Th Bellate Cur | (Barb) |                                        |                    |

If you have selected more services than your licence(s) entitles you to select, you will get a warning and the services that exceed the number of services you can select will be deselected

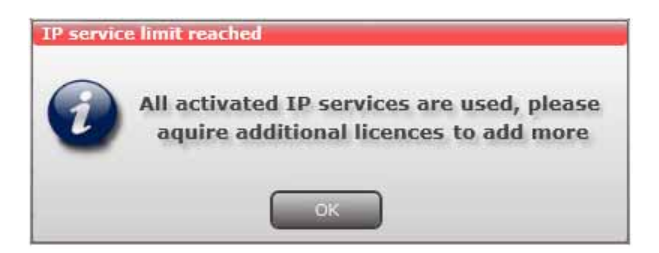

#### Status information

Status information is placed at the bottom of the Configuration window. The information displayed in the configuration window includes RTP protocol and services.

|           |                    |         |                          | TDA Service I                         |
|-----------|--------------------|---------|--------------------------|---------------------------------------|
| Summer of | base of minute     | Output  | Interes During Lat.      | (manada) (hispana) (his               |
|           | IP Output Priority | Setup   |                          |                                       |
| Condigura | tion               |         |                          |                                       |
| - C       | IP packet ratio    |         |                          |                                       |
|           | 17 ablines         | (1941)  | (Brokes)                 | 429                                   |
|           | 229 192 111 1      | \$0176  | CANAL+ SPORT_Searcembian | Real Property in which the            |
|           | 239.192.111.2      | 90176   | AXN Drine_destrambled    | · · · · · · · · · · · · · · · · · · · |
|           | 238.192.111.5      | 30176   | ALE KINO+_descrambled    | 2 GINE (CON                           |
|           | 229.192.111.4      | 80176   | ESP 0/11_descrembled     | · · · · · · · · · · · · · · · · · · · |
|           | 229.192.111.5      | \$0176  | 047 III_destrambled      | N MILLION MILLION                     |
|           | 239,192,111.6      | 1 50375 | DR3                      | V GEORGE GEORGE CL                    |

| Status               | Tells you whether any errors have been detected.                       |
|----------------------|------------------------------------------------------------------------|
| SW-Revision          | Displays the software version of the output module.                    |
| TX BitRate (Min/Max) | Tells you the minimum/maximum load of megabyte (MB) on the AUX socket. |
| TX BitRate (Cur/Avg) | Tells you the current/average load of megabyte (MB) on the AUX socket. |

When you have selected the services you want, click the Submit button to enter the information into the TDX system and return to the Output window.

|              | AX                        |                  |                                | TDX Service T                                                                                                    | 001         |       |
|--------------|---------------------------|------------------|--------------------------------|----------------------------------------------------------------------------------------------------|-------------|-------|
|              | Codunt Priority           | Cuput<br>Section | (Annual (Constant)             |                                                                                                    |             |       |
| configuratio | ini<br>19 packet ratio 👔  |                  | *                              |                                                                                                    |             |       |
|              | IF address                | and .            | 1                              |                                                                                                    |             |       |
|              | 239.282.311.3             | \$0176           | Ath Drive_descentiod           | Contraction in the local division of the local division of the loc |             |       |
|              | 229.192.111.3             | 80176            | ALE KINO+_descrimitied         | ×                                                                                                    | Click the S | luhn  |
|              | 229 192 511.4             | 80178            | ESP 3rt'_descretion            | × 1000 1000                                                                                                    | button to s | ave   |
|              | 239.192.111.8             | 1 30176          | DK3                            |                                                                                                    | vour selec  | tions |
| Status infer | matilium<br>Sav Persialat | 71               | Bitume(MevPeas) TX Bellate(Car |                                                                                                    |             |       |

**Note** When you display the configuration window for an IP output that has been configured, all fields are filled in and service(s) have been selected.

If you want to change the existing IP address, port number and services, just follow the same procedure as when you configure an IP output for the very first time. When you have made the changes, click the Submit button to enter the information into the TDX system and return to the IP Outputs window.

When you return to the Output window, the configuration of the IP output module is displayed in the list.

|                       | TDX Service Tool                                                                                                    |          |                      | C               | TRIAX         |         |
|-----------------------|----------------------------------------------------------------------------------------------------|----------|----------------------|-----------------|---------------|---------|
|                       |                                                                                                    |          | mana ( Second State) | an oralis oral  | ik. Dar       |         |
|                       |                                                                                                    | a state  | (hand                | THE DESIGNATION | Const         | Like    |
|                       | 1                                                                                                    | -        | 1 2/22               | 1               | unt (15 items | a Main  |
|                       | Manual Manual                                                                                                    | 04.1     | CRIT                 | PAL.            | A.            | U,ASI   |
|                       | Contraction of Contraction of Contra | CR.      | 0411                 | PAL             | 5             |         |
|                       | Manual P                                                                                                    | 2        | 043                  | PPL.            | 5             |         |
|                       | Second Second                                                                                                    |          | (9/15                | 24              | -             | -       |
|                       | Samuel Grand                                                                                                    | 14       | 004                  |                 | ÷.            |         |
|                       |                                                                                                    | <u> </u> | out                  |                 | 2             | 13      |
|                       | 600000                                                                                                    | ~        | 00                   | Fig.            | ÷ .           | 1       |
| The IP output module  | Sector Sector Sector                                                                                                    | -        | Area 1               | TROUT ADDRESS   | 10            | 100     |
| L has been configured | Sector Sector Se | -        | Pro. 2               | TROUT MODULE    | 5             |         |
| nas been coningured   |                                                                                                    | 06       | Pro. 3               | DROUT-HODILLE   | Q             |         |
|                       | STORY .                                                                                                    | OK .     | Pro. 4               | SPOUT-HODULE    | ÷             | 51      |
|                       | Second Second                                                                                                    | CH .     | E21                  | OAM             | 1             | 1       |
|                       | ALC: NO                                                                                                    | CW.      | 552                  | GAM             | 2             | 4       |
|                       | Sector Sector Se | CK.      | 822                  | OAH             | 3             |         |
|                       | and the                                                                                                    | OK.      | 534                  | QAN .           | 4             | 4       |
|                       |                                                                                                    |          |                      |                 | I (4 terra)   | a Unit: |
| 1                     |                                                                                                    | CK.      | CH43                 | QAIK            | -1            | 1       |
| 1                     | Contraction of the second second second second second second second second second second second second second s                                                                                                    | CK .     | 0442                 | QAM             | 2             | 1       |
| 1                     | Name of Street of Street o | OK :     | CH43                 | QAH             | 3             | 1.      |
| 1                     | Section 2                                                                                                    | CHK.     | 0+44                 | QAM .           | 4             | 4       |

Remember to click the Apply button in the upper right-hand corner of the TDX Service Tool to save any changes in the configuration.

#### WARNING - All unsaved changes will be lost in case of a power cut

#### **Delete output** module If you want to remove an output module and the associated configuration, you can use the Delete button of the module in question in the Output window.

Click the Delete button of the IP output module you want to remove. A message window is displayed asking you to confirm that you want to remove the output module.

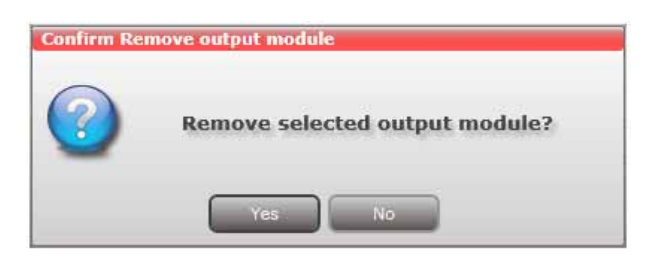

Until you have removed the output module physically from the headend unit, the module list will display four lines with the writing in red.

| =7     | 1940 - 18    | at children Output herewith a               | and the second second | -               | and the second distance of                                                                                                    | 1                 |
|--------|--------------|---------------------------------------------|-----------------------|-----------------|----------------------------------------------------------------------------------------------------|-------------------|
| -      | (hep-        | mit lossaline                               | Garrel                | Time            | 1                                                                                                    |                   |
| + Mair | unit (15.ten | 4)                                          | ( Charles             | -               | Constant and the second                                                                                                    | 1                 |
| 1.1    | 1.           |                                             | 0011                  | ~               | Second Strength                                                                                                    |                   |
|        | - C          |                                             | Civita .              | 2               |                                                                                                    |                   |
|        | - G          |                                             | 10000                 | 2               | 6170702                                                                                                    |                   |
|        | 1            |                                             | CHITE                 | ~               | Sarran Sarran                                                                                                    |                   |
|        | 1            | Ten.                                        | 008                   | a               |                                                                                                    | 1                 |
| - Q.   | Q            | P.6.                                        | 0427                  | a l             | 677170                                                                                                    |                   |
| 1      | 2            | 100                                         | CH28                  | ox.             | ALC: NO                                                                                                    | The configuration |
| 14     | 11           | IPOUT-MODALE subput surviganed as NONE      | Pres 1                | The settingent  | (second (second))                                                                                                    |                   |
|        |              | SHOW AN ANY ANY ANY ANY ANY ANY ANY ANY ANY | Pres 2                | . Not said good | A STATE OF                                                                                                    | been deleted      |
| 3      | 1            | POUT-HODOLE subple surfacement as NOAE      | Pro. 5                | had sort gared  | Second Second                                                                                                    | 1                 |
| 1      | +            | SPOUT-HODULE subput configured as WONE      | Pro. 4                | Not configurat  | 6000 B                                                                                                    | 1                 |
| 4      | 74           | QAN .                                       | 571                   | OK              | Second Second                                                                                                    | 1                 |
| 4      | 2            | QAM                                         | 532                   | OK              | (C) (C) (C) (C) (C) (C) (C) (C) (C) (C)                                                                                                    | 1                 |
| 4      | 3            | QAM .                                       | 933                   | OK .            | Marcal Marcal Street Street St | 1                 |
| 4      | 14           | QAM                                         | 534                   | ox.             | ALCON D                                                                                                    | 1                 |
| a Unit | 1 (4 tems)   |                                             |                       |                 |                                                                                                    | 1                 |
| 1      | 1            | Quit                                        | 0141                  | CK              | Second Second                                                                                                    | 1                 |
| 1      | 2            | Que,                                        | CHH2                  | OK .            | Second Second                                                                                                    | 1                 |
| 1      | 3            | QAM                                         | CH43                  | OK              | Second Second                                                                                                    | 1                 |
| 4      | 4            | QAM .                                       | 0144                  | ox.             | Sector Sector Se |                   |

#### **IP output - EIT**

A barker channel carries all EIT information (Event Information Table) for a number of services.

It is possible to use an EIT barker channel to carry all EIT information for your IP output. The EIT barker channel can be output in two ways depending on how you distribute your IP output.

- If you distribute your IP output through the Link sockets, then the EIT barker channel is output using Link 2 on the main unit.
- If you distribute your IP output through an IP output module, then the EIT barker channel is output using the AUX socket of the first IP output module in the TDX headend system.

Before you can use a barker channel for distributing the EIT information, you have to configure the channel using the Network tab.

Click the Network tab in the TDX Service Tool to display the Network window.

| TRIAX                     |                          |                           | TDX Service Tool     |
|---------------------------|--------------------------|---------------------------|----------------------|
| System Input              | CA Modules Output Net    | work Channel list         | Apply Log out Admin. |
| DVB-T                     | DVB-C                    | LCN numbering             | Enable HD LCN        |
| Network ID 12289          | Network ID 4096          | 1 Services                | LCN number           |
| Network name TDX-NE       | T Network name TDX-      | NET NRK P3                | 0                    |
| Set original ID           | Set original ID          | DR1                       | 1                    |
| Orig. network ID 43962    | Orig. network ID 70      | TV 4 Malmp_descrambled    | 2                    |
| NIT Standard  DVB         | ordig NIT Standard OVB   | Nordig DR2                | 3                    |
| EITI                      | EITI                     | DR Remesjeng              | 4                    |
| Barker channel            | * Barker channel         | * DR K                    | 5                    |
| No barker                 | * No barker              | * DR3                     | 6                    |
| Shared settings           | IP settings              | TV2 NEWS_descrambled      | 8                    |
| Manual transportstream 10 | Use EIT barker for IP ou | A Kanal 4 DK_descrambled  | 9                    |
| Use static NIT version    | EIT barker IP address    | TV2 Charlie_descrambled   | 11                   |
| NIT version -1            | 0.0.0.0                  | TV2 Film_descrambled      | 12                   |
| Enable CAT tables         | EIT barker IP port       | TV2 Zulu_descrambled      | 13                   |
|                           |                          | 6'eren_descrambled        | 14                   |
|                           |                          | Animal Planet_descrambled | 16                   |
|                           |                          | TV3 Puls_descrambled      | 17                   |
|                           |                          | CANAL9 (D)_descrambled    | 18                   |
|                           |                          | DR Ultra                  | 20                   |
|                           |                          | FOLKETINGET               | 21                   |
|                           |                          | TV SYD                    | 22                   |
|                           |                          | dk4_descrambled           | 23                   |
|                           | Sul                      | TV3 Denmark descrambled   | 24                   |

Click the Network tab to display the Network window

It is in the "IP settings" area in the Network window that you configure the barker channel for your IP output.

|                        | -       |                                                                                                    |                           | •                          |                  |
|------------------------|---------|----------------------------------------------------------------------------------------------------|---------------------------|----------------------------|------------------|
| append to be           | a 1916  | and the second second                                                                                                    | (Daniel Gall)             | (access) (access) (access) |                  |
| DVD-F                  |         | DVB-C                                                                                                    | LCN numbering             | Brable HD LD4              |                  |
| Network ID 122         | 200     | Network ID 40961                                                                                                    | Second.                   | all country                |                  |
| Network name 10        | 1-NET   | fortwork name T2X-NET                                                                                                    | NKK P3                    | * D                        |                  |
| Set original ID        | 61      | Set anginel ID                                                                                                    | D41                       | 1                          |                  |
| Orig. retwork 30 43    | 44      | Drig. network 20                                                                                                    | TV # Halme_descrambled    | 2                          |                  |
| NIT Dandard () DVD     | O Norda | NIT Standard () DVB () No                                                                                                    | rda DK2                   | -1                         |                  |
| 817)                   |         | EIT                                                                                                    | DR Ramesjang              |                            |                  |
| Barker channel         |         | Barker sharinal                                                                                                    | * DR.K                    | 5                          |                  |
| No barker              | ÷.      | No barker                                                                                                    | * DK3                     |                            |                  |
| Shared settings        |         | IP anttings                                                                                                    | TV2 NEWS_descrambled      |                            |                  |
| Ranual transportatives | - D CE  | Use 827 banker flyr 24 out.                                                                                                    | Kanal 4 DK_descrambled    |                            |                  |
| Use static NET version | 10      | ETT barker 37 address                                                                                                    | TVJ Charlie, descranitied | 11                         | In this area you |
| All version            |         | and blocks on the                                                                                                    | TV2 Film_descrand/ed      | 17                         | in uns area you  |
| Erisble CAT tables     | ie.     | ELT Derver LP port                                                                                                    | TV2 Zulu_descrumbled      | 13                         | configure the    |
|                        |         |                                                                                                    | 6'eren_descendred         | 14                         | barker channel   |
|                        |         |                                                                                                    | Animal Planet_Secondria   | 4 14                       |                  |
|                        |         |                                                                                                    | TV3 Puls_descrembled      | 19                         | your IP output   |
|                        |         |                                                                                                    | CANALS (D)_descrambled    | 18                         |                  |
|                        |         |                                                                                                    | DR Ubs                    | 20]                        |                  |
|                        |         |                                                                                                    | FOLKETINGET               | 21                         | 1                |
|                        |         |                                                                                                    | TV SVD                    | 22                         | 1                |
|                        |         | -                                                                                                    | dist_destrambled          | 23                         | 1                |
|                        |         | and the second second se | TV3 Dennark, desiranible  | 4 24 0                     |                  |

| Use EIT barker for | Click this check box to enable the barker channel for |
|--------------------|-------------------------------------------------------|
| IP out             | IP output.                                            |

- EIT barker IPEnter the desired IP address for the EIT barker channeladdressin this field.
- **EIT barker IP port** Enter the desired IP port number for the EIT barker channel in this field.

| -0                                                    |             |                      |                      |                           |                         |      |                    |
|-------------------------------------------------------|-------------|----------------------|----------------------|---------------------------|-------------------------|------|--------------------|
| The second                                            | ing a       | taxan Digit          | Mark                 | 200000                    | NAMES OF TAXABLE PARTY. | 100  |                    |
| DVD-F                                                 |             | DVB-C                |                      | LCN numbering             | Brabie HD LL            | n D  |                    |
| Network 10                                            | 12289       | Network 10           | 40961                | NACCESS.                  | LDL number              |      |                    |
| Network name                                          | TDN-NET     | fortwork name        | TDX-MET              | NRK #3                    |                         | - 01 |                    |
| Set original 3D                                       | 6           | Set unpinel ID       | 0                    | D#1                       | 1                       |      |                    |
| Orig. retwork 10                                      | 42012       | Drig. network 20     | 10                   | TV # Halme_descrambled    | 2                       |      |                    |
| NIT Blandwid @ DVB O Nordg NIT Standard @ DVB O Nordg |             | D42                  | 3                    |                           |                         |      |                    |
| (ETT)                                                 |             | ETT:                 |                      | DR Ramasjang              | 4                       |      |                    |
| Barker channel                                        |             | Barker channel       |                      | DRK                       |                         |      | Click the check    |
| No barker                                             | +           | No berker            |                      | DK3                       | 6                       |      | Thoy to enable the |
| Shared settings IP settings                           |             | TV2 NEWS_destraction | 1                    |                           | box to chable t         |      |                    |
| Nanual transport                                      | streen ID 🖂 | Use £17 barker f     | worked into          | Kanal 4 DK_descrambled    |                         |      | barker channel     |
| Use static NIT we                                     | niot 🗍      | ELT berlier 2P ad    | dress                | TV2 Charlie_destrumbled   | 11                      |      |                    |
| NOT version                                           | 4           | 229                  | 192-101.100          | TV2 Film_descrandied      | 12                      |      | Enter IP address   |
| Bruble CAT table                                      | • ið        | ELT barber IP po     | 74                   | TV2 Zula_descrambled      | 17                      |      |                    |
|                                                       | 1444        |                      | 6' eren_descrambled. | 14                        |                         |      |                    |
|                                                       |             |                      |                      | Animal Planet_Securambled | 14                      |      |                    |
|                                                       |             |                      |                      | TV3 Puls_descrambled      | 11                      |      |                    |
|                                                       |             |                      |                      | CANALS (D)_descrambled    | 18                      |      |                    |
|                                                       |             |                      |                      | DR URS                    | 20                      |      |                    |
|                                                       |             |                      |                      | FOLKETINGET               | 21                      |      |                    |
|                                                       |             |                      |                      | TV SVD                    | 22                      |      |                    |
|                                                       |             |                      |                      | db4_destrambled           | - 23                    |      |                    |
|                                                       |             |                      | And Person Name      | TVI Dennets descraphied   | 24                      | 0    |                    |

Then click the Submit button to enter the configuration into the TDX headend system.

A message window is displayed confirming that the configuration has been submitted to the TDX system.

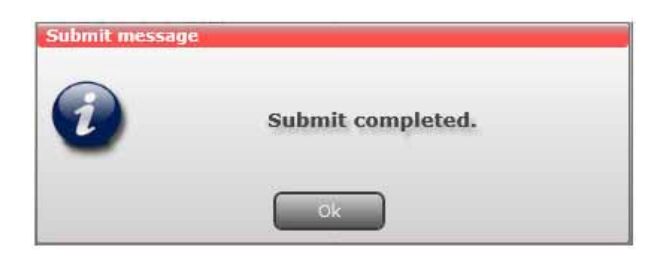

Remember to click the Apply button in the upper right-hand corner of the TDX Service Tool to save your configuration of the barker channel in the system configuration.

The next time you display the Network window a single line of information will be displayed below the EIT barker IP port field in the IP settings area, telling you which unit and socket the EIT barker channel uses.

| TRIAX             |                                           |                                                                                                    |                                                                                                    |                          | TDX Service Too     | l              |
|-------------------|-------------------------------------------|----------------------------------------------------------------------------------------------------|----------------------------------------------------------------------------------------------------|--------------------------|---------------------|----------------|
|                   | maret DAM                                 | -                                                                                                    | Refuerk .                                                                                                    | Constanting of the       | and a second second |                |
| DV8-T             |                                           | DVB-C                                                                                                  |                                                                                                    | LCN numbering            | Enable HD LON       | a.             |
| feetwork (D)      | 12289                                     | Network 10                                                                                             | 40964                                                                                                    | Derretable .             | LCh runtim          |                |
| tetwork name      | TDX-NET                                   | Network name                                                                                           | TDX-NET                                                                                                    | NRX P3                   | 0                   | 0              |
| Set original ID   | 0                                         | Set original ID                                                                                        | 10                                                                                                    | DR1                      | 1                   |                |
| Org. network ID   | Arms.                                     | Orig. network 10                                                                                       | 120                                                                                                    | TV 4 Haimit_descrambled  | 2                   |                |
| NT Standard ()    | DVB                                       | NIT Standard (i)                                                                                       | DVB Nordg                                                                                                    | 042                      | 3                   |                |
| 8271              | ett :<br>arker shannel • Barker shannel • |                                                                                                    | DR Ramasjang                                                                                                    | 4                        |                     |                |
| Barker sharcel    |                                           |                                                                                                    | ON R                                                                                                    | 1                        |                     |                |
| to barker         | +                                         | tis barker +                                                                                           |                                                                                                    | DR3                      | 6                   |                |
| Shared settle     | Shared settings IP settings               |                                                                                                    | TV2 NEWS_descrambind                                                                                                    | 1                        |                     |                |
| Hanual transport  | atreart ID                                | Use EIT barker for IP out<br>EIT barker IP of doess<br>236,192,101,100<br>EIT barker IP port<br>531,76 |                                                                                                    | Kanal 4 DK_descrambled   |                     |                |
| Use static AUT ve | - mer                                     |                                                                                                    |                                                                                                    | TV2 Charlie_descrambled  | 11                  |                |
| tall version      | 5                                         |                                                                                                    |                                                                                                    | TV2 Fire_descrambled     | 32                  |                |
| Enable CAT Lable  | e 18                                      |                                                                                                    |                                                                                                    | TV2 Zulu_stasoramitted   | 13                  |                |
| ETT link: Hai     | ETT link: Main G                          | T link: Main Unit - AUR 3                                                                              | 6' even_steacrambied                                                                                                    | 34                       |                     |                |
|                   |                                           | -                                                                                                    | Annal Planet_descrambled                                                                                                    | 14                       | Information abo     |                |
|                   |                                           |                                                                                                    |                                                                                                    | TV3 Puis_descrembled     | 14                  | which unit and |
|                   |                                           |                                                                                                    |                                                                                                    | CANAL9 (D)_descrambled   | 10                  |                |
|                   |                                           |                                                                                                    |                                                                                                    | DR Uttre                 | - 28                | Socket the ETT |
|                   |                                           |                                                                                                    |                                                                                                    | FOLKETINGET              | 21                  | barker channel |
|                   |                                           |                                                                                                    |                                                                                                    | TV SYD                   | 22                  |                |
|                   |                                           |                                                                                                    | Common State                                                                                                    | ith4_descrembled         | 11                  | 4303           |
|                   |                                           |                                                                                                    | Concession of the local division of the local division of the loca | TV3 Denmark descramibled | 24                  | 9              |

**Important** When you configure the barker channel be careful not to use one of the IP addresses that you have used for distributting services.

#### Manufacturer

#### Save configuration

An **important button** when you change your configuration of the headend system is the **Apply** button placed in the upper right-hand corner of the TDX Service Tool window.

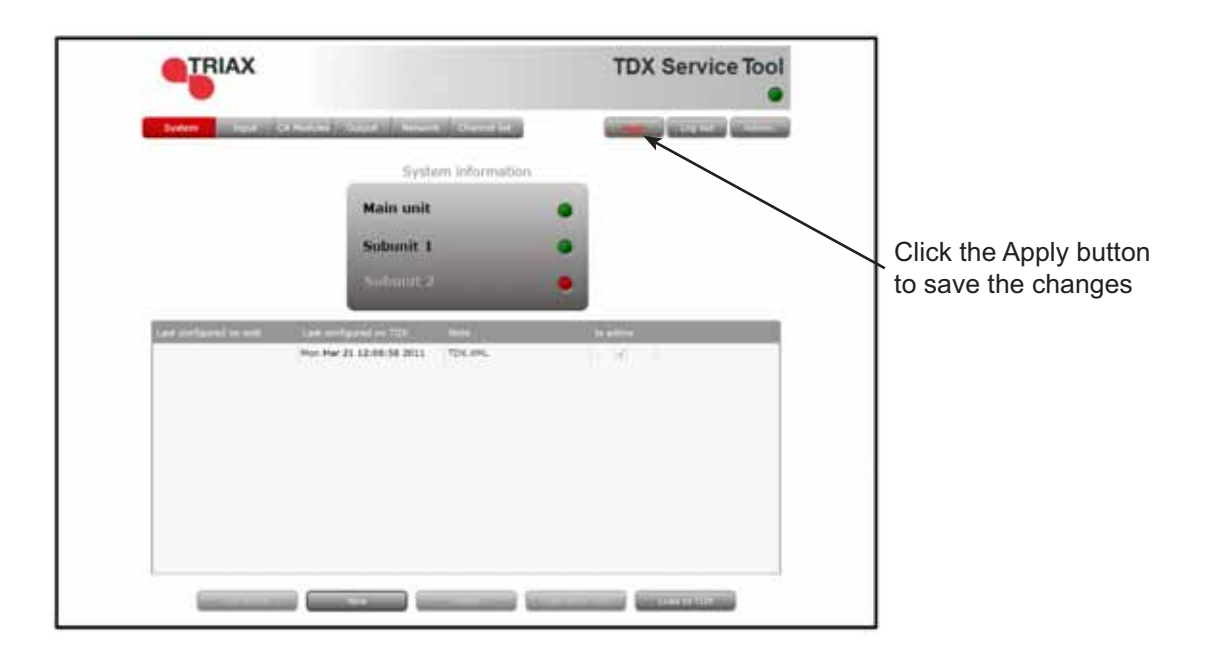

ApplyWhenever you have made changes in your configuration, "Apply" on the Apply button turns red to tell you that you have unsaved changes that need to be saved.Click the Apply button to save the changes. When changes have been saved the "Apply" text looses the red colour.

#### WARNING - All unsaved changes will be lost in case of a power cut

# **Technical data**

#### **Technical data**

| Product                  |      | IP output module                            |  |  |  |  |  |
|--------------------------|------|---------------------------------------------|--|--|--|--|--|
| Art. No.                 |      | 492072                                      |  |  |  |  |  |
| IP input                 |      |                                             |  |  |  |  |  |
| Туре                     |      | TDX BE proprietary control and data         |  |  |  |  |  |
| Connector                |      | PCIe x1 edge connector                      |  |  |  |  |  |
| Maximum input bandwidth  |      | 720 Mbit/s                                  |  |  |  |  |  |
| Data format              |      | Proprietary TDX MPEG2/DVB SPTSs             |  |  |  |  |  |
|                          |      | UDP/IP via GbE                              |  |  |  |  |  |
| Output                   |      |                                             |  |  |  |  |  |
| Туре                     |      | TDX BE proprietary control and data         |  |  |  |  |  |
| Connector                |      | PCIe x1 edge connector                      |  |  |  |  |  |
| RF connector type        |      | F-connector                                 |  |  |  |  |  |
| Maximum total bandwidth  |      | 720 Mbit/s                                  |  |  |  |  |  |
| Maximum peak bandwidth   |      | 940 Mbit/s                                  |  |  |  |  |  |
| Output format            |      | 0-96 x MPEF2/DVB compliant VBR SPTS         |  |  |  |  |  |
| Output protocol          |      | UDP/IP multicast via GbE                    |  |  |  |  |  |
|                          |      | 3-7:1 TS / IP packet ratio (configurable    |  |  |  |  |  |
|                          |      | via GUI)                                    |  |  |  |  |  |
|                          |      | RTP (optional via GUI)                      |  |  |  |  |  |
| Output SPTS priority     |      | 1-4 (configurable via GUI for each SPTS     |  |  |  |  |  |
| EIT                      |      | No EIT - must be obtained via native IP OUT |  |  |  |  |  |
| Power supply             |      |                                             |  |  |  |  |  |
| Voltage/current          | V/mA | 12 / <600                                   |  |  |  |  |  |
| Environment              |      |                                             |  |  |  |  |  |
| Temperature, operating   | °C   | -10+50                                      |  |  |  |  |  |
| Temperature, storage     | °C   | -20+70                                      |  |  |  |  |  |
| Humidity, operating      | %    | 2080                                        |  |  |  |  |  |
| Humidity, storage        | %    | 1090                                        |  |  |  |  |  |
| Mechanical data          |      |                                             |  |  |  |  |  |
| Dimensions, product      | mm   | 162 x 180 x 12 (21 Cl)                      |  |  |  |  |  |
| Dimensions, Triax carton | mm   | 183 x 266 x 55                              |  |  |  |  |  |
| Weight, net/gross        | g    | 215/305                                     |  |  |  |  |  |
| Connector                |      | PCIe x1 edge connector                      |  |  |  |  |  |
| RF connector type        |      | F-connector                                 |  |  |  |  |  |

. .

### Your notes

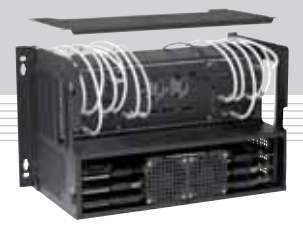

|  |  |  | - |
|--|--|--|---|
|  |  |  | - |
|  |  |  | - |
|  |  |  | - |
|  |  |  | - |
|  |  |  | - |
|  |  |  | - |
|  |  |  | - |
|  |  |  | - |
|  |  |  | - |
|  |  |  | - |
|  |  |  | - |
|  |  |  | - |
|  |  |  | - |
|  |  |  | - |
|  |  |  | - |
|  |  |  | - |
|  |  |  | - |
|  |  |  | - |
|  |  |  |   |
|  |  |  | - |
|  |  |  | - |

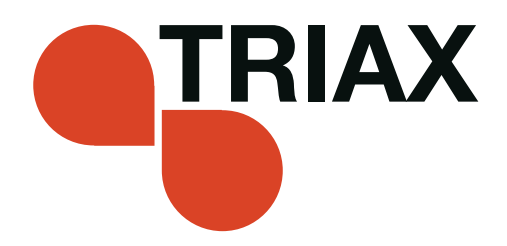

#### Manufacturer

Dear Customer,

Should you require technical assistance in the event that your expert dealer is unable to help you, please contact us at:

Triax A/S Bjørnkærvej 3 8783 Hornsyld Denmark

DECLARATION OF CONFORMITY

TRIAX confirms that the product conforms to relevant EEC harmonised standards and consequently can carry the CE-mark.

Relevant harmonised standards:

DE/EN 60728-2 2010, DS/EN 60728-11 2010 and DS/EN 50083-2 2006

This document is only valid with the signature of the person responsible for CE-marking by Triax

Date: October 2012

Signature: